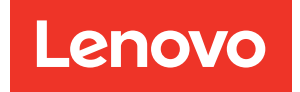

# System Management Module 2 User Guide

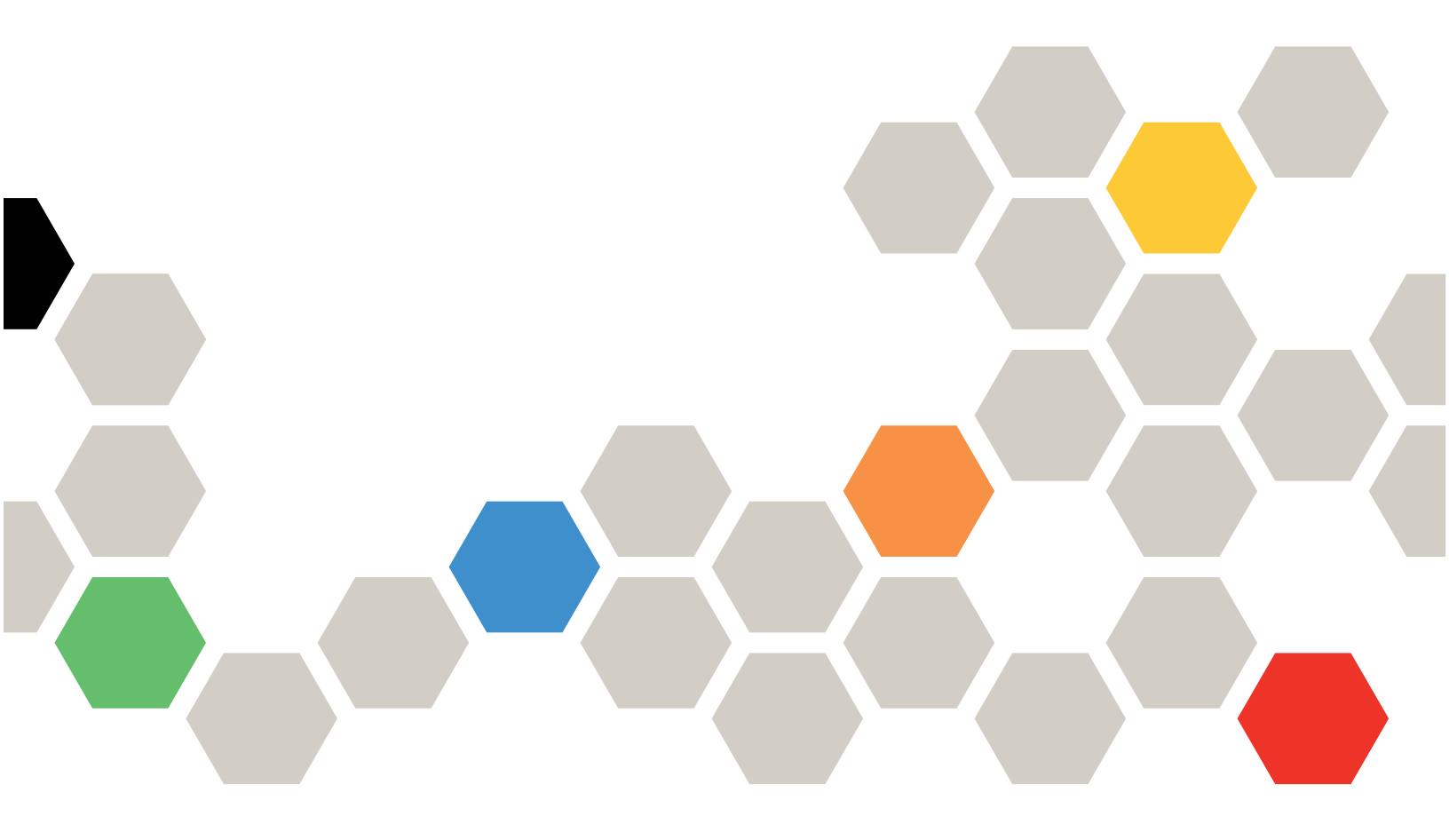

Machine Types: 7D1J / 7D1L

### Note

Before using this information and the product it supports, be sure to read and understand the safety information and the safety instructions, which are available at: https://pubs.lenovo.com/safety\_documentation/pdf\_files

In addition, be sure that you are familiar with the terms and conditions of the Lenovo warranty for your solution, which can be found at: http://datacentersupport.lenovo.com/warrantylookup

Fourth Edition (April 2024)

© Copyright Lenovo 2021, 2024.

LENOVO and THINKSYSTEM are trademarks of Lenovo. All other trademarks are the property of their respective owners.

LIMITED AND RESTRICTED RIGHTS NOTICE: If data or software is delivered pursuant to a General Services Administration (GSA) contract, use, reproduction, or disclosure is subject to restrictions set forth in Contract No. GS-35F-05925.

# Contents

| Contents                                | • • | • | . i               |
|-----------------------------------------|-----|---|-------------------|
| Chapter 1. Introduction                 | • • | • | <b>. 1</b><br>. 1 |
| Chapter 2. Web Interface Access .       | • • | • | . 3               |
| Chapter 3. Overview                     |     |   | . 5               |
| Summary                                 |     |   | . 6               |
| Enclosure Front Overview                |     |   | . 6               |
| Enclosure Rear Overview                 | · • |   | . 8               |
| Power                                   |     |   | 17                |
| Power Overview                          |     |   | 17                |
| PSU Configuration                       |     |   | 19                |
| Power Cap                               |     |   | 20                |
| Voltage Overview                        |     |   | 22                |
| Power Restore Policy                    |     |   | 22                |
| Cooling                                 |     |   | 23                |
| Cooling Overview (System Fan Speed) –   |     |   |                   |
| ThinkSystem DA240 Enclosure only        |     |   | 24                |
| PSU Fan Speed                           |     |   | 24                |
| Acoustic Mode — ThinkSystem DA240       |     |   | 25                |
| System Information                      | •   | • | 20                |
|                                         | •   | · | 20                |
|                                         | •   | · | 20                |
| Power Distribution Board/Midplane VPD . | • • | · | 28                |

| SMM2 VPD                                        |   | 29 |
|-------------------------------------------------|---|----|
| PSU VPD                                         |   | 29 |
| Event Log                                       |   | 30 |
| Configuration                                   |   | 31 |
| Firmware Update                                 |   | 31 |
| SMTP/SNMP/PEF                                   |   | 35 |
| Network Configuration                           |   | 37 |
| Time Setting                                    |   | 40 |
| User Account                                    |   | 40 |
| Account Security                                |   | 42 |
| Services                                        |   | 43 |
| Web Certificate                                 |   | 43 |
| Network Time Protocol (NTP)                     |   | 45 |
| Backup and Restore Configuration                |   | 46 |
|                                                 |   |    |
| Chapter 4. IPMI Command                         | • | 49 |
| IPMI Command Contents                           |   | 50 |
| SMTP Configuration Parameters                   |   | 79 |
| NTP Configuration Parameters                    |   | 82 |
| Parameter in IPMI Command                       |   | 83 |
| Parameter in IPMI Command Contents              |   | 83 |
| IPMI Parameter - LAN Configuration Parameters . |   | 84 |
|                                                 |   |    |
| Index                                           | • | 85 |

# **Chapter 1. Introduction**

This section summarizes the functions of the System Management Module 2 (SMM2) firmware built-in web pages. It supports the Transport Layer Security 1.2 for data encryption over the network and certificate management.

The SMM2 performs the following tasks:

**Note:** Fan status report and fan configuration management are only applicable to Thinksystem DA240 Enclosure, and are not applied to DW612 and DW612S Enclosure as fan is supported only in Thinksystem DA240 Enclosure.

- 1. Node status report
- 2. Enclosure power and fan status report
- 3. Enclosure power and fan configuration management
- 4. Enclosure Vital Product Data (VPD) information report
- 5. Enclosure event log display, save, and clear
- 6. SMM2 configuration and settings backup/restore

Notes: The SMM2 web interface supports the following browsers:

- Internet Explorer 11
- Microsoft Edge 25.10586 or later
- Mozilla Firefox 48.0 or later
- Google Chrome 52.0 or later
- Safari 9.0 or later

# **Scope of This Document**

This user guide provides the process of operating SMM2 and detailed WebGUI. The descriptions include how to check the status, component information and show you how to modify the configuration. It offers the detailed explanation and definition for each function tabs of the SMM2 web pages.

The user guide supports the following enclosures and trays:

- ThinkSystem DA240 Enclosure Type 7D1J (DA240 Enclosure), compatible with the following tray
  - ThinkSystem SD630 V2 Compute Node Type 7D1K (SD630 V2 Tray)
- ThinkSystem DW612 Neptune DWC Enclosure Type 7D1L (DW612 Enclosure), compatible with the following trays:
  - ThinkSystem SD650 V2 Neptune DWC Tray Type 7D1M (SD650 V2 Tray)
  - ThinkSystem SD650-N V2 Neptune DWC Tray Type 7D1N (SD650-N V2 Tray)
- ThinkSystem DW612S Neptune DWC Enclosure Type 7D1L (DW612S Enclosure), compatible with the following trays:
  - ThinkSystem SD650 V3 Neptune DWC Tray Type 7D7M (SD650 V3 Tray)
  - ThinkSystem SD650-I V3 Neptune DWC Tray Type 7D7L (SD650-I V3 Tray)
  - ThinkSystem SD650-N V3 Neptune DWC Tray Type 7D7N (SD650-N V3 Tray)
  - ThinkSystem SD665 V3 Neptune DWC Tray Type 7D9P (SD665 V3 Tray)

- ThinkSystem SD665-N V3 Neptune DWC Tray Type 7DAZ (SD665-N V3 Tray)

### Notes:

- Before using this information and the product it supports, be sure to read and understand the safety information and the safety instructions, which are available at: https://pubs.lenovo.com/safety\_documentation/pdf\_files
- Be sure that you are familiar with the terms and conditions of the Lenovo warranty for your solution, which can be found at: http://datacentersupport.lenovo.com/warrantylookup

2 System Management Module 2 User Guide

# Chapter 2. Web Interface Access

SMM2 web interface can be accessed through Ethernet connection (10/100/1000 Mbit) by establishing a session with SMM2.

Connecting to the SMM2 for the first time might require a change of the Internet protocol properties on the client computer. See "Network Configuration" on page 37 section for more information. To log in to the SMM2 web interface, complete the following steps :

1. Point your browser to the SMM2 web interface URL that your system administrator defined during initial configuration.

The following out-of-factory default network settings are applied when you first access the SMM2:

- a. SMM2 attempts to use DHCP to acquire an IP address. If SMM2 cannot acquire IP address from the DHCP server in two minutes, it will use the static IP address.
- b. The default static IP is 192.168.70.100 (IPv4 enabled).
- c. Using Hyper Text Transfer Protocol Secure (HTTPS). (For example, https://192.168.70.100)
- d. IPv6 enabled with local link address (LLA) IP

Notes: To calculate LLA IP, follow the procedures below:

- 1) Split the MAC address of SMM2 (39-A7-94-07-CB-D0) into two parts and insert FF-FE in the middle. For example, 39-A7-94-FF-FE-07-CB-D0
- 2) Convert the two hexadecimal digits at the left end of the string to binary. For example, 00111001-A7-94-FF-FE-07-CB-D0
- 3) Invert the value for bit 1 of the first byte. For example, 00111011-A7-94-FF-FE-07-CB-D0
- 4) Convert the binary digits at the left end of the string back to hexadecimal. For example, 3B-A7-94-FF-FE-07-CB-D0
- 5) Combine the hexadecimal digit pairs into 4-digit groups. For example, 3BA7-94FF-FE07-CBD0
- 6) Replace dash (-) separators with colon (:) separators. For example, 3BA7:94FF:FE07:CBD0
- 7) Add FE80:: to the left of the string. For example, FE80::3BA7:94FF:FE07:CBD0
- 2. Type your user ID and password assigned by a system administrator.
  - Default ID: USERID
  - Password: PASSW0RD

Note: The sixth character of PASSW0RD is number zero.

3. Click Log in.

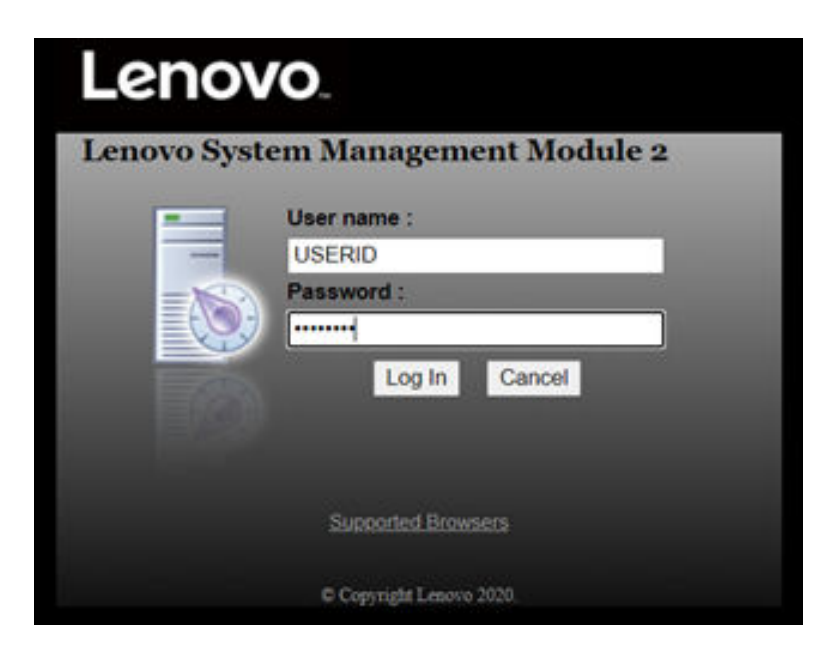

Figure 1. SMM2 – Login

4. Change password for the first login.

### Change Password

| Yo<br>pa | u are required to change your password. This is occur<br>ssword has expired. | rred when your account is used on the first login or when your |
|----------|------------------------------------------------------------------------------|----------------------------------------------------------------|
| Fil      | I in the form and click 'OK' to change password. Click '                     | Cancel' to logout without changing password.                   |
| Γ        | Password Policy Check Enabled                                                | Yes                                                            |
|          | User Name                                                                    | USERID                                                         |
|          |                                                                              |                                                                |

| New Descured         |          |
|----------------------|----------|
| New Password         |          |
| Confirm New Password | ******** |

Figure 2. Changing password for the first login

Default password complexity rules:

- At least ten characters in length
- Must contain at least one number (0 through 9)
- Must contain at least two of the following three categories:
  - An uppercase letter (A through Z)
  - A lowercase letter (a through z)
  - A non-alphabetic characters such as !@#\$%^\*-\_+=().:`|?"\
- 5. Use the new password to log in.

# Chapter 3. Overview

The section introduces detailed functions for SMM2 web interface.

There are overall six function tabs:

- Summary
- Power
- Cooling
- System Information
- Event Log
- Configuration

Moving a mouse cursor over the function tab buttons will reveal the subcategories of the function. Clicking on the tab or subcategories will take users directly to the function.

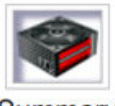

Summary

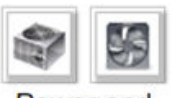

Power and Cooling

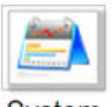

System Information

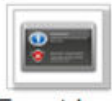

Event Log

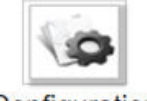

Configuration

Figure 3. Overview

### Notes:

• Click on the **Refresh** button on SMM2 web pages to refresh. If users press F5 on a keyboard or click refresh on a browser, the web page will redirect to login page for security considerations.

- Pages with **Refresh** button does not refresh periodically, except voltage overview and cooling overview. Auto-refresh interval is every 30 seconds on these two pages. For the other pages, click **Refresh** button to get the latest readings and status.
- The session will expire when users do not perform any action on web pages for an interval (default value is 20 minutes), except when users stay on an auto-refresh page.

| General Settings      |                  | Refresh |
|-----------------------|------------------|---------|
| Auto Refresh Interval | Every 30 Seconds |         |
|                       |                  |         |

Figure 4. General Settings - Refresh

# Summary

Summary page should display enclosure overall status and informationmary page displays overall enclosure status and information.

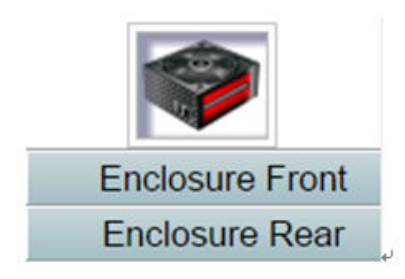

Figure 5. Enclosure

# **Enclosure Front Overview**

An overview of the front side of the enclosure along with status related information.

Individual tab is used to introduce status of enclosure front overview and rear overview components. In enclosure front overview, a table of Figure 2 format is used to depicted nodes status. In Figure 3, it demonstrates the new enclosure mode supported as Shared IO mode.

|      |            |                                        | Enclosure Fr                               | ont Ov     | erview             |                                                  |                                                       |
|------|------------|----------------------------------------|--------------------------------------------|------------|--------------------|--------------------------------------------------|-------------------------------------------------------|
|      |            |                                        |                                            |            | -                  |                                                  | Refre                                                 |
|      |            |                                        |                                            |            | •                  | 2                                                |                                                       |
|      |            |                                        |                                            | èp .       |                    | JN                                               |                                                       |
| Made | Height     |                                        | Description of the second                  |            |                    |                                                  |                                                       |
| Node | neigni     | Status                                 | Reset / Reseat                             | Node       | Height             | Status                                           | Reset / Reseat                                        |
| Node | 1 U        | Power On                               | Reset Reseat                               | Node       | Height<br>1 U      | Status<br>Power On                               | Reset / Reseat                                        |
| 03   | 1 U        | Power On<br>192.168.70.127             | Reset Reseat<br>Launch XCC                 | Node<br>04 | Height<br>1 U      | Status<br>Power On<br>192.168.70.128             | Reset / Reseat Reset Launch XCC                       |
| 03   | 1 U<br>1 U | Power On<br>192.168.70.127<br>Power On | Reset/Reseat Reset Launch XCC Reset Reseat | 04         | Height<br>1U<br>1U | Status<br>Power On<br>192.168.70.128<br>Power On | Reset / Reseat Reseat Launch XCC Reseat Reseat Reseat |

Please manually refresh 'Enclosure Front Overview' page 5 minutes after SMM2 or node XCC is reset to get updated node status. Please use the refresh button on the web, refresh via browser or F5 will cause logout. The 'Launch XCC' buttons still are able to launch XCC websites when the SMM2 session expires.

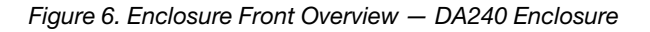

### **Enclosure Front Overview**

Refresh

| -                |  |              |  |
|------------------|--|--------------|--|
| 7 0-10110200     |  |              |  |
| S OF PERSON      |  |              |  |
| 3 OF THE REAL OF |  | -Regulations |  |
| 1 0-101-1010     |  | -            |  |

| Node | Height            | Status         | Reset / Reseat | Node          | Height | Status         | Reset / Reseat |
|------|-------------------|----------------|----------------|---------------|--------|----------------|----------------|
|      | 1 U               | Power On       | Reset Reseat   | 10            | 1 U    | Power On       | Reset Reseat   |
| 11   |                   | 192.168.70.135 | Launch XCC     | 12            |        | 192.168.70.136 | Launch XCC     |
|      | 10                | Power On       | Reset Reseat   | 20445         | 1 U    | Power On       | Reset Reseat   |
| 09   |                   | 192.168.70.133 | Launch XCC     | 10            |        | 192.168.70.134 | Launch XCC     |
|      | 1 U               | Power On       | Reset Reseat   | 0.000         | 1 U    | Power On       | Reset Reseat   |
| 07   | 07 192.168.70.131 |                | Launch XCC     | Launch XCC 08 |        | 192.168.70.132 | Launch XCC     |
|      | 10                | Power On       | Reset Reseat   | 10000         | 1 U    | Power On       | Reset Reseat   |
| 05   |                   | 192.168.70.129 | Launch XCC     | 06            |        | 192.168.70.130 | Launch XCC     |
|      | 1 U               | Power On       | Reset Reseat   | 1440          | 1 U    | Power On       | Reset Reseat   |
| 03   |                   | 192.168.70.127 | Launch XCC     | 04            |        | 192.168.70.128 | Launch XCC     |
|      | 10                | Power On       | Reset Reseat   | -             | 10     | Power On       | Reset Reseat   |
| 01   |                   | 192.168.70.125 | Launch XCC     | 02            |        | 192.168.70.126 | Launch XCC     |

Please manually refresh Enclosure Front Overview' page 5 minutes after SMM2 or node XCC is reset to get updated node status. Please use the refresh button on the web, refresh via browser or F5 will cause logout. The Launch XCC buttons still are able to launch XCC websites when the SMM2 session expires.

#### Figure 7. Enclosure Front Overview – DW612 and DW612S Enclosure

Enclosure Mode:

This enclosure is running under Shared I/O mode, the nodes are categorized into 6 groups, each group has one primary node and one auxiliary node. The auxiliary node will not be granted power permission until the primary node is present, is in either standby mode or powered on, and has no power faults

| Group VI  | Node 11: Auxiliary | Node 12: Primary |
|-----------|--------------------|------------------|
| Group V   | Node 9: Auxiliary  | Node 10: Primary |
| Group IV  | Node 7: Auxiliary  | Node 8: Primary  |
| Group III | Node 5: Auxiliary  | Node 6: Primary  |
| Group II  | Node 3: Auxiliary  | Node 4: Primary  |
| Group I   | Node 1: Auxiliary  | Node 2: Primary  |

Figure 8. Share I/O mode — DW612 Enclosure and SD650 V2 Tray / DW612S Enclosure and SD650 V3 Tray

- Node: Indicates slot numbering.
- Height: Node height 1U.
- Status: Node power-on status
  - Not Present: indicated node is not installed.
  - No Permission: indicated node has not granted power permission and cannot power on.
  - Fault: indicated node has power fault and cannot be powered on.
  - Power On: indicated node is power on.
  - Power Off: indicated node is power off.
  - Add-on: indicates this is an addon tray.
- Reset / Reseat: Perform virtual reset / reseat.
  - Virtual Reset allows user to reset node XCC through SMM2.
  - Reset allows user to power cycle entire node remotely through SMM2.
  - After virtual reset / reseat, node XCC takes at least two minutes to be ready. For more details about virtual reset / reseat, please refer to SMM2 FUNCTIONAL SPECIFICATION.
- Launch XCC: Redirect to the specified IP address of XCC web GUI.
  - The Launch XCC buttons still can be able to launch XCC websites when the SMM2 session expires.

### Notes:

- 1. Please refresh the **Enclosure Front Overview** manually five minutes later after reset SMM2 or node XCC to maintain latest node status.
- 2. The **Enclosure Mode** description only appears while the Shared IO mode is enabled. Only the following enclosure(s) and tray(s) support the Share I/O mode.
  - DW612 Enclosure and SD650 V2 Trays
  - DW612S Enclosure and SD650 V3 Trays
- 3. Follow the power sequence of Shared IO mode, the **Virtual Reseat** button of primary node will be disabled while the auxiliary node is in **Power on** status. Only the following enclosure(s) and tray(s) support the Share I/O mode.
  - DW612 Enclosure and SD650 V2 Trays
  - DW612S Enclosure and SD650 V3 Trays
- 4. For the node which reports a power fault event, i.e., DIMM PMIC Power Fault, the "Virtual Reseat" feature will be temporarily disabled and need to check the events, actions from XCC. Only the following enclosure(s) and tray(s) support:
  - DW612S Enclosure and SD650 V3 Trays
  - DW612S Enclosure and SD650-I V3 Trays
  - DW612S Enclosure and SD650-N V3 Trays
  - DW612S Enclosure and SD665 V3 Trays
  - DW612S Enclosure and SD665-N V3 Trays

## **Enclosure Rear Overview**

SMM2 information is displayed in this view.

Under Enclosure Rear Overview, the major rear enclosure statuses are shown in the following sections:

- "Management Module" on page 8
- "Current PSU" on page 10
- "Fan (ThinkSystem DA240 Enclosure only)" on page 13
- "Drip Sensor (ThinkSystem DW612 and DW612S Neptune DWC Enclosure only)" on page 13

### **Management Module**

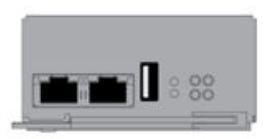

| Name                 | System Management Module 2<br>(SMM2)     |    |             | 2   |                            |       |
|----------------------|------------------------------------------|----|-------------|-----|----------------------------|-------|
| Power Status         | Normal                                   |    | us 🛛 Normal |     | SMM2 Reset<br>Reset to Def | fault |
| Firmware Version     | 0.03 (UMSM02P)<br>First                  |    |             |     |                            |       |
| Boot-up Flash        |                                          |    |             |     |                            |       |
| ID LED               | Accept: Off => Accept<br>Off On<br>Blink |    | Accept      | ply |                            |       |
| Check Log LED        | On                                       |    |             |     |                            |       |
| FFDC                 | Capture                                  |    |             |     |                            |       |
| Enclosure Reseat     | Reseat                                   |    |             |     |                            |       |
| Open Source Licenses |                                          | Do | wnload      |     |                            |       |

Manager and Manager and Manager and

Figure 9. Management Module – DA240 Enclosure

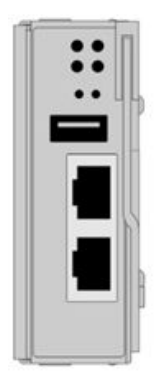

| Mana                 | geme                                 | nt Mo                       | dule           |  |                   |                   |
|----------------------|--------------------------------------|-----------------------------|----------------|--|-------------------|-------------------|
| Name                 | System Management Module 2<br>(SMM2) |                             |                |  |                   |                   |
| Power Status         | Normal Reset                         |                             | Normal Rese    |  | SMM2 R<br>Reset t | eset<br>o Default |
| Firmware Version     | 0.03 (UMSM02P)                       |                             |                |  |                   |                   |
| Boot-up Flash        | First                                |                             |                |  |                   |                   |
| ID LED               | Accept:<br>Off                       | ● Off =><br>○ On<br>○ Blink | > Accept Apply |  |                   |                   |
| Check Log LED        | On                                   |                             |                |  |                   |                   |
| FFDC                 | Capture                              |                             |                |  |                   |                   |
| Enclosure Reseat     | Reseat                               |                             |                |  |                   |                   |
| Open Source Licenses | Download                             |                             |                |  |                   |                   |

Figure 10. Management Module - DW612 Enclosure

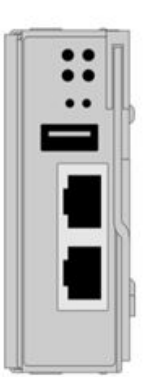

| Ividite              | genie                            |                             | uule             |  |  |
|----------------------|----------------------------------|-----------------------------|------------------|--|--|
| Name                 | System Management Module 2 (SMM2 |                             |                  |  |  |
| Power Status         |                                  | Vormal                      | SMM12 Reset      |  |  |
|                      |                                  |                             | Reset to Default |  |  |
| Firmware Version     | 1.03 (UMSM09E)                   |                             |                  |  |  |
| Boot-up Flash        | First                            |                             |                  |  |  |
| ID LED               | Accept:<br>Off                   | ● Off =><br>○ On<br>○ Blink | Accept           |  |  |
| Check Log LED        | On                               |                             |                  |  |  |
| FFDC                 |                                  | C                           | apture           |  |  |
| Enclosure Reseat     |                                  | 1                           | Reseat           |  |  |
| Open Source Licenses |                                  | Do                          | ownload          |  |  |

Figure 11. Management Module – DW612S Enclosure

- Name: System Management Module 2 (SMM2).
- Power Status: Indicates the status of SMM2.
  - SMM2 Reset: After this button is clicked, SMM2 will be reset immediately and ready to operate in 90 seconds.
  - Reset to Default: Restore the SMM2 settings to out-of-factory default, including:
    - SMTP
    - SNMP
    - PEF
    - Network Configuration
    - User Account
    - Account Security
    - Services
    - Web Certificate
    - NTP

It takes two minutes to complete the **Reset to Default** process and then SMM2 will be ready to operate.

- Firmware version: The current firmware version.
- **Boot-up Flash**: Indicates SMM2 current boot up bank. In normal operation, **Boot-up flash** should always be **First**. Only when the first flash has a hardware or firmware failure, SMM2 will switch to **Second** flash.
- Identification LED (ID LED): This blue LED serves to visually locate an enclosure in the rack with the following three options available. To activate an option, choose it from the list and click on **Apply** or use the corresponding commands.

### - Turn Off

When this option is activated, SMM2 ID LED would first turn off the ID LED on all the compute nodes in the enclosure and enter the accept mode, in which the LED behavior is determined by the node ID LEDs.

| Table 1. | SMM2 ID LED a | accept mode behavior |
|----------|---------------|----------------------|
|----------|---------------|----------------------|

| Node identification LEDs                                         | SMM2 identification LED |
|------------------------------------------------------------------|-------------------------|
| All the node ID LEDs are off.                                    | Off                     |
| No node ID LED is blinking, but one or more node ID LEDs are on. | On                      |
| One or more node ID LEDs are blinking.                           | Blink                   |

### Notes:

- 1. SMM2 ID LED is set in the accept mode by default.
- 2. See the "Front LEDs and buttons / Node operator panel" section in *Maintenance Manual/Setup Guide/User Guide* of your solution for more information about node ID LEDs.

### - Turn On

When this option is activated, all the node ID LEDs will be on except the blinking ones, which will remain blinking.

### – Blink

When this option is activated, all the node ID LEDs will be blinking regardless of previous status.

- Check Log LED: Check Log LED will be on when an error event occurs. It will be turned off after the error event is de-asserted.
- **FFDC**: The Fast Failure Data Collection (FFDC) instantly collects information about events and conditions that might lead up to a failure. Click on **Capture**, and the file used to analyze the problem can be downloaded from the web.
- Enclosure Reseat: Click on Reseat, the enclosure will be powered off immediately and be powered on after 10 seconds.

**Note:** After you click on the button, **Enclosure Reseat** will go into effect immediately even when the nodes are still powered on.

• **Open Source License**: You can download the Open Source Licenses file that is used in Open Source packages in SMM2 by clicking on **Download**.

### **Current PSU**

Current PSU (Power Supply Unit): Indicates the status of power supplies.

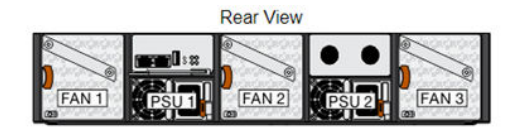

Current PSU - Redundancy Enabled, OVS Enabled, Total power bank = 2880W

| PSU  | Status  | Ratings | AC-IN | Capability | Zero-Out | EPOW   | Throttle | DC-PG |
|------|---------|---------|-------|------------|----------|--------|----------|-------|
| PSU1 | Present | 2400 W  | 220 V | 2400 W     | Disabled | Normal | Normal   | Yes   |
| PSU2 | Present | 2400 W  | 220 V | 2400 W     | Disabled | Normal | Normal   | Yes   |

| Fan |         |      |     |         |      |  |  |
|-----|---------|------|-----|---------|------|--|--|
| Bay | Status  | Туре | Bay | Status  | Туре |  |  |
| 1   | Present | 80mm | 2   | Present | 80mm |  |  |
| 3   | Present | 80mm |     |         |      |  |  |

Figure 12. Enclosure Rear View - DA240 Enclosure

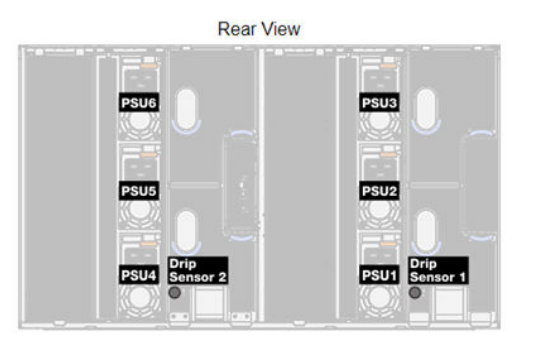

### Current PSU - Redundancy Enabled, OVS Enabled, Total power bank = 14400W

| PSU  | Status  | Ratings | AC-IN | Capability | Zero-Out | EPOW   | Throttle | DC-PG |
|------|---------|---------|-------|------------|----------|--------|----------|-------|
| PSU1 | Present | 2400 W  | 220 V | 2400 W     | Disabled | Normal | Normal   | Yes   |
| PSU2 | Present | 2400 W  | 220 V | 2400 W     | Disabled | Normal | Normal   | Yes   |
| PSU3 | Present | 2400 W  | 220 V | 2400 W     | Disabled | Normal | Normal   | Yes   |
| PSU4 | Present | 2400 W  | 220 V | 2400 W     | Disabled | Normal | Normal   | Yes   |
| PSU5 | Present | 2400 W  | 220 V | 2400 W     | Disabled | Normal | Normal   | Yes   |
| PSU6 | Present | 2400 W  | 220 V | 2400 W     | Disabled | Normal | Normal   | Yes   |

| Drip Sensor   | Status  | Drip Sensor   | Status  |
|---------------|---------|---------------|---------|
| Drip Sensor 2 | Present | Drip Sensor 1 | Present |

Figure 13. Enclosure Rear View - DW612 Enclosure

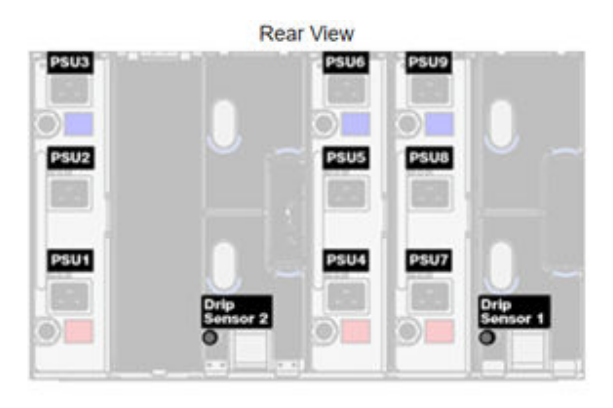

### Current PSU - Redundancy Enabled, Total power bank = 19200W

| PSU  | Status  | Ratings | AC-IN | Capability | Zero-Out | EPOW   | Throttle | DC-PG |
|------|---------|---------|-------|------------|----------|--------|----------|-------|
| PSU1 | Present | 2400 W  | 220 V | 2400 W     | Disabled | Normal | Normal   | Yes   |
| PSU2 | Present | 2400 W  | 220 V | 2400 W     | Disabled | Normal | Normal   | Yes   |
| PSU3 | Present | 2400 W  | 220 V | 2400 W     | Disabled | Normal | Normal   | Yes   |
| PSU4 | Present | 2400 W  | 220 V | 2400 W     | Disabled | Normal | Normal   | Yes   |
| PSU5 | Present | 2400 W  | 220 V | 2400 W     | Disabled | Normal | Normal   | Yes   |
| PSU6 | Present | 2400 W  | 220 V | 2400 W     | Disabled | Normal | Normal   | Yes   |
| PSU7 | Present | 2400 W  | 220 V | 2400 W     | Disabled | Normal | Normal   | Yes   |
| PSU8 | Present | 2400 W  | 220 V | 2400 W     | Disabled | Normal | Normal   | Yes   |
| PSU9 | Present | 2400 W  | 220 V | 2400 W     | Disabled | Normal | Normal   | Yes   |

| Drip Sensor   | Status  | Drip Sensor   | Status  |
|---------------|---------|---------------|---------|
| Drip Sensor 2 | Present | Drip Sensor 1 | Present |

### Figure 14. Enclosure Rear View – DW612S Enclosure

- Status
  - **Present**: The power supply is installed.
  - Not Present: No power supply is installed.
  - **Fault**: The power supply is in faulty condition.
- **Ratings**: Power rating, such as 1800 W, 2400 W, 2600 W, and 7200 W, is displayed here. Power rating varies by models, see solution system specifications for details.
- AC-IN: AC input power is displayed here.
- **Capability**: The maximum DC output power that the power supply can provide to the entire system is displayed here.
  - If DC-PG of the power supply is **No**, capability will be 0 W.
  - If DC-PG of the power supply is **Yes**, the capability will be equal to the lower output when power supplies with different wattages are installed in the enclosure at the same time.
- Zero-output:
  - **Disabled**: Zero-output is disabled.
  - Wake-Up: Zero-output is enabled. The power supply is in working state.
  - **Sleep**: Zero-output is enabled. The power supply is in hibernation with no DC output.
- EPOW (Early Power Off Warning)
  - **Assert**: The power supply is in input lost condition.

- Normal: The power supply AC is working.
- Throttle
  - **Assert**: The power supply is in over-current condition.
  - Normal: The power supply is working.
- DC-PG (Direct Current Power Good): The DC power status of the power supply.
  - No: The power supply is not providing the required DC power.
  - **Yes**: The power supply is providing required DC power.

### Fan (ThinkSystem DA240 Enclosure only)

Fan: Indicates the status of system fans. This section only applies to DA240 Enclosure.

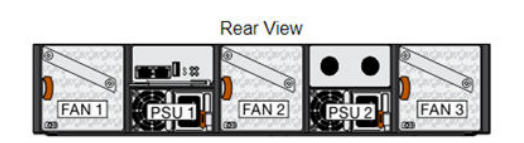

Current PSU - Redundancy Enabled, OVS Enabled, Total power bank = 2880W

| PSU  | Status  | Ratings | AC-IN | Capability | Zero-Out | EPOW   | Throttle | DC-PG |
|------|---------|---------|-------|------------|----------|--------|----------|-------|
| PSU1 | Present | 2400 W  | 220 V | 2400 W     | Disabled | Normal | Normal   | Yes   |
| PSU2 | Present | 2400 W  | 220 V | 2400 W     | Disabled | Normal | Normal   | Yes   |

| Fan |
|-----|
|-----|

| Bay | Status  | Туре | Bay | Status  | Туре |
|-----|---------|------|-----|---------|------|
| 1   | Present | 80mm | 2   | Present | 80mm |
| 3   | Present | 80mm |     |         |      |

Figure 15. Enclosure Rear View – DA240 Enclosure

- Status
  - **Present**: The fan is installed and in normal operating condition.
  - Not present: No fan is installed.
  - Fault: The fan is in faulty condition.
- **Type**: The system supports 80mm fans.

### Drip Sensor (ThinkSystem DW612 and DW612S Neptune DWC Enclosure only)

**Drip Sensor**: Indicates the status of the drip sensors. This section only applies to DW612 and DW612S Enclosure.

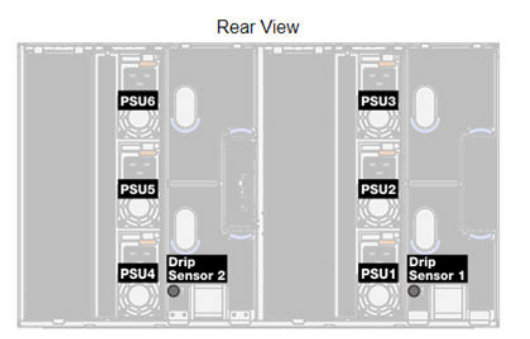

| Current PSU - Redu | indancy Enabled  | OVS Enabled | Total power | bank = 14400W |
|--------------------|------------------|-------------|-------------|---------------|
|                    | Fiddine, Endored |             |             |               |

| PSU  | Status  | Ratings | AC-IN | Capability | Zero-Out | EPOW   | Throttle | DC-PG |
|------|---------|---------|-------|------------|----------|--------|----------|-------|
| PSU1 | Present | 2400 W  | 220 V | 2400 W     | Disabled | Normal | Normal   | Yes   |
| PSU2 | Present | 2400 W  | 220 V | 2400 W     | Disabled | Normal | Normal   | Yes   |
| PSU3 | Present | 2400 W  | 220 V | 2400 W     | Disabled | Normal | Normal   | Yes   |
| PSU4 | Present | 2400 W  | 220 V | 2400 W     | Disabled | Normal | Normal   | Yes   |
| PSU5 | Present | 2400 W  | 220 V | 2400 W     | Disabled | Normal | Normal   | Yes   |
| PSU6 | Present | 2400 W  | 220 V | 2400 W     | Disabled | Normal | Normal   | Yes   |

| Drip Sensor   | Status  | Drip Sensor   | Status  |
|---------------|---------|---------------|---------|
| Drip Sensor 2 | Present | Drip Sensor 1 | Present |

Figure 16. Enclosure Rear View – DW612 Enclosure

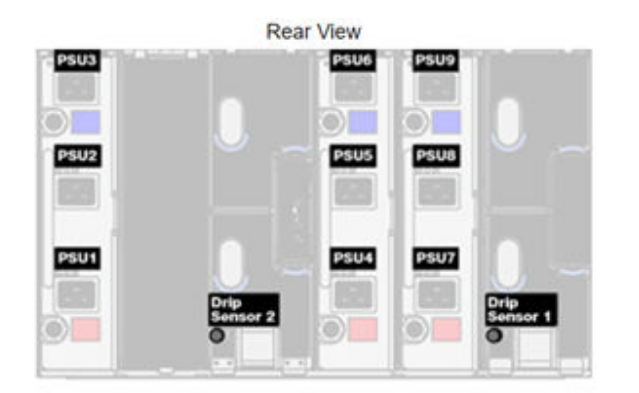

### Current PSU - Redundancy Enabled, Total power bank = 19200W

| PSU  | Status  | Ratings | AC-IN | Capability | Zero-Out | EPOW   | Throttie | DC-PG |
|------|---------|---------|-------|------------|----------|--------|----------|-------|
| PSU1 | Present | 2400 W  | 220 V | 2400 W     | Disabled | Normal | Normal   | Yes   |
| PSU2 | Present | 2400 W  | 220 V | 2400 W     | Disabled | Normal | Normal   | Yes   |
| PSU3 | Present | 2400 W  | 220 V | 2400 W     | Disabled | Normal | Normal   | Yes   |
| PSU4 | Present | 2400 W  | 220 V | 2400 W     | Disabled | Normal | Normal   | Yes   |
| PSU5 | Present | 2400 W  | 220 V | 2400 W     | Disabled | Normal | Normal   | Yes   |
| PSU6 | Present | 2400 W  | 220 V | 2400 W     | Disabled | Normal | Normal   | Yes   |
| PSU7 | Present | 2400 W  | 220 V | 2400 W     | Disabled | Normal | Normal   | Yes   |
| PSU8 | Present | 2400 W  | 220 V | 2400 W     | Disabled | Normal | Normal   | Yes   |
| PSU9 | Present | 2400 W  | 220 V | 2400 W     | Disabled | Normal | Normal   | Yes   |

| Drip Sensor   | Status  | Drip Sensor   | Status  |
|---------------|---------|---------------|---------|
| Drip Sensor 2 | Present | Drip Sensor 1 | Present |

Figure 17. Enclosure Rear View – DW612S Enclosure

- Status
  - **Present**: The drip sensor is installed and in normal operating condition.
  - Not present: No drip sensor is installed.
  - Fault: The drip sensor is in faulty condition.

### Notes:

- The **Enclosure Rear View** graph is used to illustrate only the locations of the power supply, system fans and drip sensors.
- DW612 Enclosure supports three enclosure types. Refer to "System Specifications" in DW612 Enclosure publications for more details.

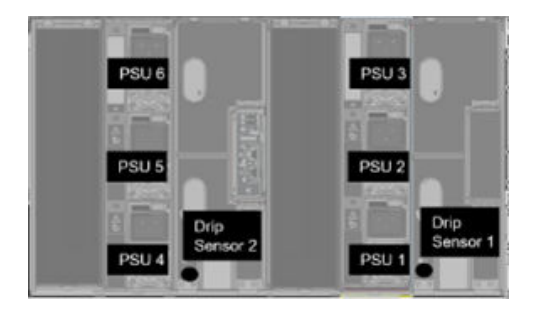

Figure 18. Enclosure Type 1 - DW612 Enclosure

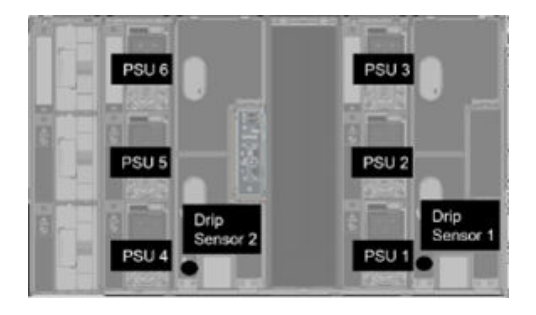

Figure 19. Enclosure Type 2 – DW612 Enclosure

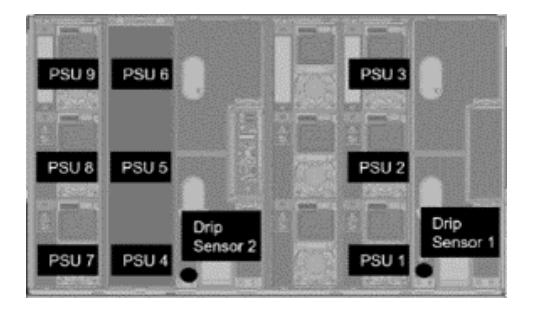

Figure 20. Enclosure Type 3 - DW612 Enclosure

 DW612S Enclosure supports five enclosure types. Refer to "System Specifications" in DW612S Enclosure publications for more details.

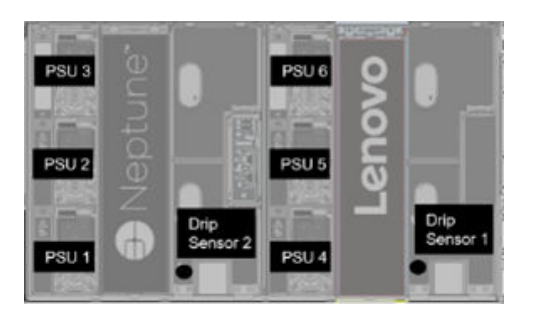

Figure 21. Enclosure Type 1 - DW612S Enclosure

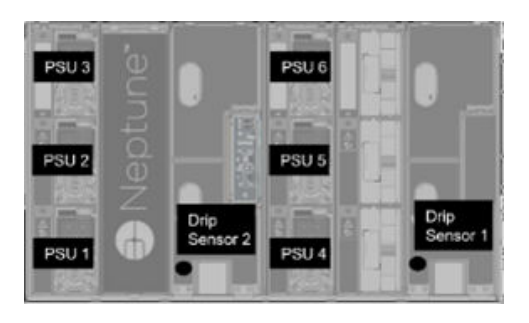

Figure 22. Enclosure Type 2 – DW612S Enclosure

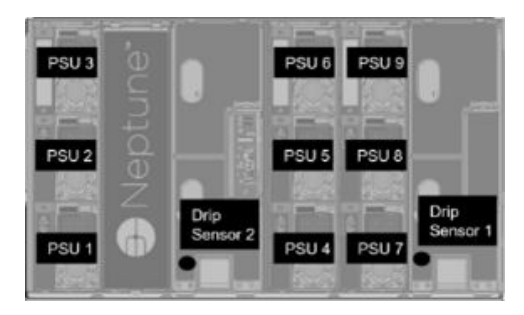

Figure 23. Enclosure Type 3 — DW612S Enclosure

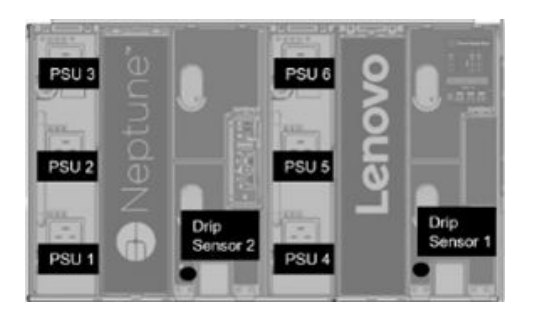

Figure 24. Enclosure Type 5 — DW612S Enclosure

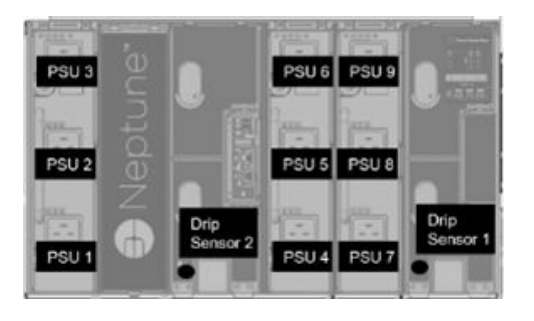

Figure 25. Enclosure Type 6 – DW612S Enclosure

 2600W PSUs will be derated to 2400W under AC high low line; 7200W PSUs will be derated to 6900W under AC high low line.

# Power

There are five major sections under the **Power** tab.

Figure 26. Power tab

- **Power Overview**: Displays the enclosure level power consumption, the node level power consumption, and power consumption of subsystems, which includes power subsystem (power supplies) and thermal sub-system (fan/drip sensor).
- **PSU Configuration**: Allows users to set the redundancy mode and zero output for power supplies.
- **Power Cap**: Allows users to set power capping and saving.
- Voltage Overview: Monitors the voltage rail on SMM2.
- Power Restore Policy: Allows user to enable power restore policy.

# **Power Overview**

This tab displays enclosure power consumption, node power consumption and power consumption of power supply subsystems.

### **Power Overview**

#### Enclosure Power (30 seconds average)

| Min. (W) | Avg. (W) | Max. (W) |
|----------|----------|----------|
| 1840     | 2260     | 2680     |

#### Total PSU Power (30 seconds average)

| Min. (W) | Avg. (W) | Max. (W) |
|----------|----------|----------|
| 40       | 60       | 80       |

#### Node Power Consumption (Wdc)

| Node | Min. (W) | Avg. (W) | Max. (W) | Node | Min. (W) | Avg. (W) | Max. (W) |
|------|----------|----------|----------|------|----------|----------|----------|
| 03   | 400      | 500      | 600      | 04   | 400      | 500      | 600      |
| 01   | 400      | 500      | 600      | 02   | 400      | 500      | 600      |

Figure 27. Power Overview — DA240 Enclosure

### **Power Overview**

#### Enclosure Power (30 seconds average)

| Min. (W) | Avg. (W) | Max. (W) |
|----------|----------|----------|
| 8000     | 12000    | 14000    |

### Total PSU Power (30 seconds average)

| Min. (W) | Avg. (W) | Max. (W) |
|----------|----------|----------|
| 200      | 400      | 600      |

Node Power Consumption (GPU / Node, Wdc)

| Node | Min. (W) | Avg. (W) | Max. (W) | Node | Min. (W) | Avg. (W) | Max. (W) |
|------|----------|----------|----------|------|----------|----------|----------|
| 11   | 600      | 800      | 1000     | 12   | 600      | 800      | 1000     |
| 09   | 600      | 800      | 1000     | 10   | 600      | 800      | 1000     |
| 07   | 600      | 800      | 1000     | 08   | 600      | 800      | 1000     |
| 05   | 600      | 800      | 1000     | 06   | 600      | 800      | 1000     |
| 03   | 600      | 800      | 1000     | 04   | 600      | 800      | 1000     |
| 01   | 600      | 800      | 1000     | 02   | 600      | 800      | 1000     |

Figure 28. Power Overview – DW612 and DW612S Enclosure

### Notes:

- SMM2 calculates the power consumption of the enclosure and power supplies every second and records the latest 30 readings of the power consumption. Out of these 30 readings, the maximum, minimum and average power consumption will be displayed on the WebGUI.
- Only compute nodes will report the power consumption data to SMM2, which include the power consumption of compute nodes and of corresponding GPU nodes in the tray (if applicable).

When a compute node and a GPU node have been installed in the tray, the compute node will report the power consumption of itself and of the GPU node respectively. Their maximum, minimum and average power consumption will be displayed respectively on the WebGUI as shown in the figures above.

Only the following tray(s) include the GPU node:

- SD650-N V2
- SD650-I V3
- SD650-N V3
- SD665-N V3

On the WebGUI, GPU nodes are odd-numbered and marked in green displayed on the left side while the compute nodes are even-numbered and marked in blue on the right.

# **PSU Configuration**

PSU Configuration allows users to set the redundancy mode and zero output for power supplies.

| Redundancy Mode       | N + 1 •             |  |
|-----------------------|---------------------|--|
| Oversubscription Mode | OVS On V            |  |
|                       | Apply FSU Status    |  |
| Zero Output           |                     |  |
| Zero Output           | Disable (default) • |  |

**PSU** Configuration

Figure 29. PSU Configuration

### 1. Redundancy Mode

- Redundancy Mode
  - No redundancy: System could be throttled or shut down if one or more power supplies are in faulty condition.
  - N+1: There is one properly installed power supply as the redundant power supply, so there is no impact on the system operation or performance if any one of the power supplies is in faulty condition, given that Oversubscription Mode is not enabled.
- Oversubscription Mode

**Oversubscription Mode** grants users access to extra power from the redundant power supply. When the redundancy fails, however, the power supply will shut down within one second if system power loading is not corrected. SMM2 will take the action for node throttling at such power emergency, while enclosure performance could be impacted.

- Oversubscription mode is only applied with the N+1 redundancy mode enabled.
- When enabled with the N+1 redundancy mode, the total available power will be equivalent to 1.2 times of the total power capacity of the N+1 redundancy mode.
- Apply

Click on the **Apply** tab after choosing the redundancy and oversubscription mode from the dropdown menu to activate selections.

PSU Status

Click on the **PSU Status** tab to redirect to the **Enclosure Rear Overview** page to view the status of power supplies. Following are the supported policies:

- DA240 Enclosure
  - Two power supplies:
    - No-redundancy
    - N+1 redundancy with oversubscription (OVS) mode
- DW612 Enclosure
  - Six power supplies
    - No-redundancy
    - N+1 redundancy with oversubscription (OVS) mode
  - Nine power supplies
    - N+1 redundancy without oversubscription (OVS) mode

### - DW612S Enclosure

- Six power supplies
  - No-redundancy
  - N+1 redundancy with oversubscription (OVS) mode
- Nine power supplies
  - N+1 redundancy without oversubscription (OVS) mode

### 2. Zero Output

- Zero Output
  - The Zero Output mode is disabled by default and only available when the Redundancy Mode is enabled (N+1).
  - When the Zero Output mode is disabled, all of the power supplies will always be kept active.
  - Three scanning period are offered: 10/30/60 minutes. The shorter the scanning period, the faster SMM2 adjusts the number of hibernate power supplies to optimize power supply efficiency when system load changes. With shorter scanning period, power supplies are also turned on and off more frequently when system loading fluctuates, which could reduce the life of power supplies.
- Apply

Click on the **Apply** tab after choosing the scanning period from the drop-down menu to activate selections.

## **Power Cap**

Power Cap Policy: You can choose the following two cap types through power cap configurations.

- Enclosure Power Cap
- Node Power Cap

# **Power Cap Policy**

Choose a power cap type : Enclosure Power Cap

v

### Enclosure Power Cap / Power Save

| Enclosure | Power Cap                       |    |
|-----------|---------------------------------|----|
|           | Enable W (Range: 7200 W ~ 14400 | W) |
| All       | Power Save                      |    |
|           | Oisable                         |    |
|           | CEnable                         |    |

Apply

Figure 30. Enclosure Power Cap Policy

# **Power Cap Policy**

Choose a power cap type : Node Fower Cap ~

### Node Power Cap / Power Save

| Node |                      | Power C     | Cap                                         |
|------|----------------------|-------------|---------------------------------------------|
| -    | Protective Power Cap |             | 1200 W                                      |
|      |                      |             | DISABLE                                     |
|      | User Power Cap       | User Define | Enable W (Range: 600<br>W ~ 1000 W)         |
| 1 🗸  |                      | Thermal     | DISABLE                                     |
|      |                      | Power S     | ave                                         |
|      |                      |             | <ul> <li>Disable</li> <li>Enable</li> </ul> |
|      |                      | Vlock       |                                             |

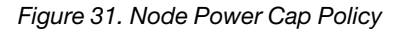

- 1. Power Cap: Allows users to set a wattage limit on power consumption. When applied on individual node, the node power consumption is capped at assigned level and when applied on enclosure, the whole enclosure power consumption is capped. When power saving is enabled, individual node or all nodes (enclosure level) runs in the lowest performance mode.
  - Select Enclosure Power Cap or Node Power Cap from the drop-down menu.
  - Enter a power cap value, check the box, and click on **Apply** to enable power cap.
  - Power cap enabled (checked) or disabled (unchecked) can be applied independent of power cap value. However, if power cap is enabled without any input value, the text box will be empty to represents that no user power cap value is specified and no power cap is enforced. If a value is entered and applied without enable checked, the value will be saved but not enforced.

- Power cap value is limited in the range from minimum to maximum inventory power of the node / enclosure.
- There are three types of power cap for Node domain. You can set **User Power Cap** value for each node.
- Select enable in the **Power Save** section and click on **Apply** to activate the power save.
- 2. Power Save: Can be applied with power cap simultaneously.
  - Select enable in the **Power Save** section and click on **Apply** to activate power save.
  - The following table provides details about power save modes.

Table 2. Power save modes

| Mode    | Title                         | Description                                                                |
|---------|-------------------------------|----------------------------------------------------------------------------|
| Disable | Static maximum<br>performance | The system runs at full speed regardless of the workload.                  |
| Enable  | Static minimum power          | The system runs in the lowest performance mode regardless of the workload. |

**Notes:** The following tray(s) does not support user capping and thermal capping which will be marked as "UNSUPPORTED":

- SD665 V3
- SD665-N V3

# **Voltage Overview**

The **Voltage Overview** table provides the status of SMM2 board (12V, 5V, 3.3V, 2.5V, 1.2V, 1.15V) and battery voltage. Error log is asserted if the critical threshold is reached.

**Note:** The auto refresh interval is 30 seconds.

|             |                |          |                    | Voltage            | Overviev       | v              |                       | · · · · · · · · · · · · · · · · · · · |
|-------------|----------------|----------|--------------------|--------------------|----------------|----------------|-----------------------|---------------------------------------|
| General S   | Settings       |          |                    |                    |                |                |                       | Refre                                 |
| Auto Refres | h Interval     |          |                    | Every 3            | 0 Seconds      |                |                       |                                       |
| robe Lis    | t              |          |                    |                    |                |                |                       |                                       |
| Status      | Probe Name     | Reading  | Lower Non-Critical | Upper Non-Critical | Lower Critical | Upper Critical | Lower Non-Recoverable | Upper Non-Recoverable                 |
| •           | SMM2 Brd 1.15V | 1.1410 V | 1.0360 V           | 1.2390 V           | 0.9170 V       | 1.2740 V       | N/A                   | N/A                                   |
| 0           | SMM2 Brd 1.2V  | 1.1900 V | 1.0850 V           | 1.2950 V           | 0.9590V        | 1.3230 V       | N/A                   | N/A                                   |
| 0           | SMM2 Brd 2.5V  | 2.4957 V | 2.2419 V           | 2.6931 V           | 1.9881 V       | 2.7495 V       | N/A                   | N/A                                   |
| 0           | SMM2 Brd 3.3V  | 3.2886 V | 2.9754 V           | 3.5670 V           | 2.6448 V       | 3.6366 V       | N/A                   | N/A                                   |
| •           | SMM2 Brd 5V    | 5.0162 V | 4.5028 V           | 5.4088 V           | 4.0196 V       | 5.4994 V       | N/A                   | N/A                                   |
| •           | SMM2 Brd 12V   | 11.884 V | 11.686 V           | 12.676 V           | 10.564 V       | 13.204 V       | N/A                   | N/A                                   |
| 0           | SMM2 Brd VBAT  | 3.0104 V | N/A                | N/A                | 2.2472 V       | N/A            | N/A                   | N/A                                   |

Figure 32. Voltage Overview

# **Power Restore Policy**

When **Power Restore Policy** is enabled as **Restore**, SMM2 remembers the latest compute node power status and restores the power status to where it was before AC is abruptly lost.

# **Power Restore Policy**

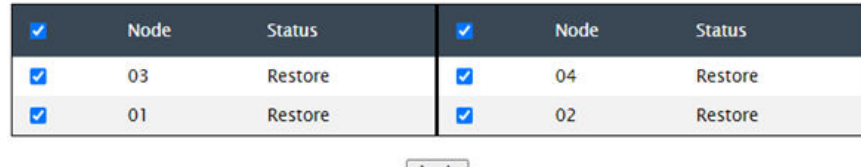

Apply

Power Restore Policy: Determines the mode of operation after loss of power Always off: Node remains off upon power restore Restore: Node restores to the state it was before power failed

Figure 33. Power Restore Policy – DA240 Enclosure

| Node | Status  | <b>Z</b> | Node | Status  |  |
|------|---------|----------|------|---------|--|
| 11   | Restore |          | 12   | Restore |  |
| 09   | Restore |          | 10   | Restore |  |
| 07   | Restore |          | 08   | Restore |  |
| 05   | Restore |          | 06   | Restore |  |
| 03   | Restore |          | 04   | Restore |  |
| 01   | Restore |          | 02   | Restore |  |

Apply

# Power Restore Policy

Power Restore Policy: Determines the mode of operation after loss of power Always off: Node remains off upon power restore Restore: Node restores to the state it was before power failed

Figure 34. Power Restore Policy – DW612 and DW612S Enclosure

Power Restore Policy: Determines the mode of operation after loss of power.

- Always off: Node remains off upon power restore.
- **Restore**: Node is restored to the previous state before power failure.
- 1. Check the boxes of the nodes that need to enable power restore policy.
- 2. Click Apply to activate the setting.

**Note:** SMM2 backs up the configuration settings every 60 seconds. Complete any change to configuration settings within this 60-second period; if not, it will not be saved or go into effect.

# Cooling

**Cooling** displays not only the cooling status of the system fans and power supply fans but also acoustic mode settings.

For DA240 Enclosure, you can monitor the system fan speed, power supply fan speed and acoustic mode under this tab.

However, as DW612 and DW612S Enclosure supports direct water cooled solutions and therefore is not equipped with any system fan, only the status of power supply fans will be displayed.

There are three major sections under the **Cooling** tab:

- PSU Fan Speed (applies to DA240, DW612 and DW612S Enclosure):
  - Displays the power supply fan speed.
- Cooling Overview (applies to DA240 Enclosure only):
  - Displays the system fan speed.
- Acoustic Mode (applies to DA240 Enclosure only):
  - Allows users to choose an acoustic mode.

# Cooling Overview (System Fan Speed) — ThinkSystem DA240 Enclosure only

The system fan speed is monitored in **Cooling Overview**. This section is only applicable to DA240 Enclosure, and is not applied to DW612 and DW612S Enclosure due to direct water-cooling system.

The system fan speed is displayed in RPM. Error log is asserted when the fan speed is below the lower critical threshold.

Note: This page will automatically refresh every 30 seconds.

### Cooling Overview

Refresh General Settings Auto Refresh Interval Every 30 Seconds Probe List Probe Name Lower Non-Critica Upper Critica Reading 1280 RPM Fan 1 Tach A 2500 RPM 1536 RPM N/A N/A N/A N/A N/A 1280 RPM N/A FAN 1 Tach B 2500 RPM 1536 RPM N/A N/A 0 1280 RPM Fan 2 Tach A 2500 RPM 1536 RPM N/A N/A N/A N/A 0 FAN 2 Tach B 2500 RPM 1536 RPM N/A 1280 RPM N/A N/A N/A 0 Fan 3 Tach A 2500 RPM 1536 RPM N/A 1280 RPM N/A N/A N/A 0 0 FAN 3 Tach B 2500 RPM 1536 RPM N/A 1280 RPM N/A N/A N/A

- Status (two status):
  - Healthy condition:
  - Faulty condition: <sup>66</sup>
- Fan # Tach A(B):
  - The DA240 Enclosure system is equipped with dual-motor fans. **Tach A** displays the primary fan motor speed while **Tach B** displays the redundant fan motor speed.
  - System fan speed normally operates at higher than 1500 RPM for Tach A and Tach B.
- Lower Critical: 768 RPM is set to be the lower critical fan speed threshold.

# **PSU Fan Speed**

This section displays the PSU (power supply unit) fan speed and applies to the following solutions:

- DA240 Enclosure
- DW612 and DW612S Enclosure

Figure 35. Cooling Overview

| PSU  | Fan 1 Speed<br>(RPM) | Fan 1 Duty<br>(% of Max.) | Fan 2 Speed<br>(RPM) | Fan 2 Duty<br>(% of Max.) | Status |
|------|----------------------|---------------------------|----------------------|---------------------------|--------|
| PSU1 | 3840                 | 15%                       | 3840                 | 15%                       | Normal |
| PSU2 | 3840                 | 15%                       | 3840                 | 15%                       | Normal |

Figure 36. PSU Fan Speed - DA240 Enclosure

| PSU  | Fan 1 Speed<br>(RPM) | Fan 1 Duty<br>(% of Max.) | Fan 2 Speed<br>(RPM) | Fan 2 Duty<br>(% of Max.) | Status |
|------|----------------------|---------------------------|----------------------|---------------------------|--------|
| PSU1 | 2672                 | 10%                       | 2672                 | 10%                       | Normal |
| PSU2 | 2672                 | 10%                       | 2672                 | 10%                       | Normal |
| PSU3 | 2672                 | 10%                       | 2672                 | 10%                       | Normal |
| PSU4 | 2672                 | 10%                       | 2672                 | 10%                       | Normal |
| PSU5 | 2672                 | 10%                       | 2672                 | 10%                       | Normal |
| PSU6 | 2672                 | 10%                       | 2672                 | 10%                       | Normal |

Figure 37. PSU Fan Speed - DW612 and DW612S Enclosure

- **Speed**: Power supply fan speed is displayed in RPM and normally operates at between 4000 and 23000 RPM.
- Duty (% of Max.): Out of 25300 RPM. (23000 \* 110%).
- Status:
  - **Normal**: PSU fan is running in a healthy condition.
  - Not Present: No power supply is installed.
  - Fault: Fan speed is lower than the threshold (3000 RPM).

# Acoustic Mode — ThinkSystem DA240 Enclosure only

Users are allowed to choose an acoustic mode in this section. The **Acoustic Mode** tab is only applicable to DA240 Enclosure.

To reduce the noise level of the enclosure during run-time, users can configure the enclosure to five different acoustic modes.

# Acoustic Mode Selection

| Select an Acoustic Mode : | Mode 3 |
|---------------------------|--------|
| Apply                     |        |

### Figure 38. Acoustic Mode Selection

- 1. Select a mode from the drop-down menu according to your preference.
  - None: Fan speeds change as required for optimal cooling.
  - Mode 1: Highest acoustics attenuation (lowest cooling).
  - Mode 2: Higher acoustics attenuation.
  - Mode 3: Intermediate acoustics attenuation.

- Mode 4: Low acoustics attenuation (higher cooling).
- Mode 5: Aggressive cooling mode.
- 2. Click on Apply after choosing the acoustic mode from the drop-down menu to activate the setting.

### Notes:

- Acoustic modes can only be applied to the entire enclosure as a whole.
- When acoustic modes are applied, the workload of compute nodes is also capped to avoid overheating.
- If there is power- or thermal-demanding PCI adapter that is installed in the compute node, the acoustic mode is automatically disabled except when set in Mode 5 (aggressive cooling mode).

# **System Information**

The following sections under the System information tab provide the fixed VPD (Vital Product Data).

- Enclosure VPD
- PDB (Power Distribution Boards) VPD (DA240 Enclosure only)
- Midplane VPD (DW612 and DW612S Enclosure only)
- SMM2 VPD
- PSU (Power Supply Unit) VPD

Note: Information displayed with IPMI standard FRU command is limited to SMM2 board VPD only.

Backup Restore

# **Enclosure VPD**

Enclosure VPD

| Name                         | Value                              |
|------------------------------|------------------------------------|
| Enclosure Name               | Lenovo ThinkSystem DA240 Enclosure |
| Enclosure Machine Type/Model | 7D1JCTO1WW                         |
| Enclosure Serial Number      | 719001 123                         |
| Enclosure UUID               | 1234567890ABCDEF1234567890ABCDEF   |
| Enclosure Hardware Version   | Pass 5                             |

Edit

Note:

The storage device can be a USB device

Figure 39. Enclosure VPD — DA240 Enclosure

## Enclosure VPD

|                              |                                                   | Dackup | REDUCT |
|------------------------------|---------------------------------------------------|--------|--------|
| Name                         | Value                                             |        |        |
| Enclosure Name               | Lenovo ThinkSystem DW612 Neptune DWC<br>Enclosure |        |        |
| Enclosure Machine Type/Model | 7D1LCTO1WW                                        |        |        |
| Enclosure Serial Number      | 719001K123                                        |        |        |
| Enclosure UUID               | 1234567890ABCDEF1234567890ABCDEF                  |        |        |
| Enclosure Hardware Version   | Pass 5                                            |        |        |

Note

The storage device can be a USB device

### Figure 40. Enclosure VPD – DW612 Enclosure

### Enclosure VPD

| Name                         | Value                                           |
|------------------------------|-------------------------------------------------|
| Enclosure Name               | Lenovo ThinkSystem DW612S Neptune DWC Enclosure |
| Enclosure Machine Type/Model | 7D1LCTO2WW                                      |
| Enclosure Serial Number      | J302R8PTA                                       |
| Enclosure UUID               | 0102030405060708090A0B0C0D0E0F10                |
| Enclosure Hardware Version   | Pass 2                                          |
|                              |                                                 |

Edit

Note:

The storage device can be a USB device

#### Figure 41. Enclosure VPD – DW612S Enclosure

Note: The storage device can be a USB device.

- Backup: Save the current enclosure name on a USB storage device for future migration.
- Restore: Load the enclosure name from previously saved data on a USB storage device.
- Edit: Modify the enclosure name based on the following rules:
  - **Enclosure Name** can be up to 64 characters using alphanumeric characters a-z, A-Z and 0-9, (hyphen), \_ (underscore), and space.
  - Enclosure Serial Number can be up to 10 characters using alphanumeric characters a-z, A-Z and 0-9.

Backup Restore

- Enclosure Name: "Lenovo ThinkSystem DA240 Enclosure" / "Lenovo ThinkSystem DW612 Neptune DWC Enclosure" / "Lenovo ThinkSystem DW612S Neptune DWC Enclosure"
- Enclosure Machine Type/Model: "7D1JCTO1WW" for ThinkSystem DA240 Enclosure / "7D1LCTO1WW" for ThinkSystem DW612 Neptune DWC Enclosure / "7D1LCTO2WW" for ThinkSystem DW612S Neptune DWC Enclosure
- Enclosure Serial Number: For example, "719001I123" for ThinkSystem DA240 Enclosure / "719001K123" for ThinkSystem DW612 Neptune DWC Enclosure / "J302R8PTA" for ThinkSystem DW612S Neptune DWC Enclosure
- Enclosure UUID: Randomly generated ID number of the enclosure.
- Enclosure Hardware Version: Hardware version.

# Power Distribution Board/Midplane VPD

- For DA240 Enclosure, see Power Distribution Board VPD
- For DW612 and DW612S Enclosure, see Midplane VPD.

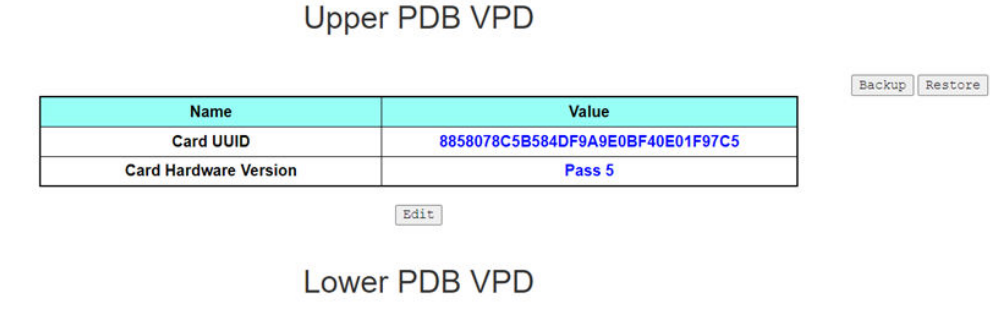

| Name                  | Value                            |
|-----------------------|----------------------------------|
| Card UUID             | 8858078C5B584DF9A9E0BF40E01F97C5 |
| Card Hardware Version | Pass 5                           |

Note:

The storage device can be a USB device

Figure 42. PDB VPD — DA240 Enclosure

**Note:** The term "upper power distribution board" is displayed as "**Upper PDB**" and "lower power distribution board" as "**Lower PDB**" in the WebGUI.

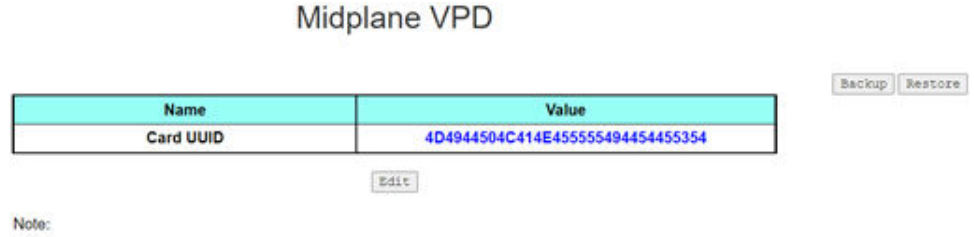

The storage device can be a USB device

Figure 43. Midplane VPD - DW612 and DW612S Enclosure

**Note:** The storage device can be a USB device.

- **Backup**: Save the current card serial number, card UUID, hardware version, and FRU part number on a USB storage device for future migration.
- **Restore**: Load the previously saved card serial number, card UUID, hardware version, and FRU part number data from a USB storage device.
- Edit: Modify the card UUID as user preferences based on the following rule:
  - UUID: Card UUID must be filled in with all 32 alphanumeric characters (A-Z, 0-9). No space or other characters are allowed.
- Card UUID: Randomly generated ID number of the enclosure.
- Card Hardware Version: Hardware version.

# SMM2 VPD

# SMM2 VPD

| Name                   | Value                            |
|------------------------|----------------------------------|
| Card Serial Number     | XXXX9CW300N                      |
| Card UUID              | 8858078C5B584DF9A9E0BF40E01F97C5 |
| Card Hardware Version  | Pass 5                           |
| Card FRU Serial Number | 02JK469                          |

Figure 44. SMM2 VPD

- Card Serial Number: The last 11 digits of an 8S barcode label on the SMM2. For example, "8SXXXXXXXXXAAAABBBCCCCC"
- Card UUID: Randomly generated ID number of the SMM2.
- Card Hardware Version: Hardware version.
- Card FRU Serial Number: Lenovo FRU Number. For example, "02JK469".

# **PSU VPD**

# PSU1 VPD

| Name                  | Value                   |
|-----------------------|-------------------------|
| MFR Revision          | 04                      |
| Туре                  | CFF v4 2400W PT         |
| Part Number           | SP57A14715              |
| FRU Number            | 01PF081                 |
| Serial Number         | D1DG03P003B             |
| Header Code           | D1DG                    |
| Vendor Name           | DETA                    |
| MFR Date              | 13(week) / 20(year)     |
| Primary FW Revision   | 7.13                    |
| Secondary FW Revision | 7.14                    |
| MFR Model             | IPS2400DB A             |
| MFR Location          | DG                      |
| Barcode               | 8SSP57A14715D1DG03P003B |

Figure 45. PSU VPD

- MFR Revision: Assembly revision
- **Type**: CFF Power Supplies v4 PSU Type
- Part Number: Lenovo part number
- FRU Number: Lenovo FRU number

- Serial Number: The last 11 digits of an 8S barcode label on the PSU. For example, "8SXXXXXXXXXXXAAAABBBCCCCC"
- Header Code: Lenovo header code
- Vendor Name: Vendor name
- MFR Date: Manufacturing date code (week/year)
- Primary FW Revision: Primary firmware revision
- Secondary FW Revision: Secondary firmware revision
- MFR Model: Vendor part number
- MFR Location: Manufacturer location
- PSU FRU Number: For example, "01GV270"
- Barcode: Lenovo barcode

## **Event Log**

The Event Log tab allows users to view the SEL (System Event Log).

The SEL (System Event Log) records enclosure-level information, warnings, and errors so that users can learn what has happened in the enclosure. A maximum number of 4090 event entries can be logged.

By default, the latest entry is on the first page as events are sorted by occurring order from the latest in time to the earliest. Click on **Date/Time** to reorder the sorting from earliest to latest events.

**Note:** Currently, a new event cannot be written into the log when it is full. Manually clear the log to allow the latest event to be recorded.

|            | 0       |                                |                                                                                    |
|------------|---------|--------------------------------|------------------------------------------------------------------------------------|
| EventID    | Seventy | Date/Time L                    | Description                                                                        |
| 0x21080113 | 0       | 2020-11-13 15:45:05 (UTC+0000) | Node 4: Slot Or Connector sensor, Device Inserted / Device Present was asserted    |
| 0x21080112 | 0       | 2020-11-13 15:45:05 (UTC+0000) | Node 3: Slot Or Connector sensor, Device Inserted / Device Present was asserted    |
| 0x21080111 | 0       | 2020-11-13 15:45:05 (UTC+0000) | Node 2: Slot Or Connector sensor, Device Inserted / Device Present was asserted    |
| 0x21080110 | 0       | 2020-11-13 15:45:05 (UTC+0000) | Node 1: Slot Or Connector sensor, Device Inserted / Device Present was asserted    |
| 0x180708fd | 0       | 2020-11-13 15:45:04 (UTC+0000) | SMM2 Reset: Chassis sensor, Informational was asserted                             |
| 0x180708f2 | 0       | 2020-11-13 15:44:24 (UTC+0000) | Encl Vtl Reseat: Chassis sensor, Informational was asserted                        |
| 0x21080113 | 0       | 2020-11-13 15:43:22 (UTC+0000) | Node 4: Slot Or Connector sensor, Device Inserted / Device Present was asserted    |
| 0x21080112 | 0       | 2020-11-13 15:43:22 (UTC+0000) | Node 3: Slot Or Connector sensor, Device Inserted / Device Present was asserted    |
| 0x21080111 | 0       | 2020-11-13 15:43:22 (UTC+0000) | Node 2: Slot Or Connector sensor, Device Inserted / Device Present was asserted    |
| 0x21080110 | 0       | 2020-11-13 15:43:22 (UTC+0000) | Node 1: Slot Or Connector sensor, Device Inserted / Device Present was asserted    |
| 0x180708fc | 0       | 2020-11-13 15:43:22 (UTC+0000) | SMM2 Power On: Chassis sensor, Informational was asserted                          |
| 0x106f0201 | 0       | 2020-11-13 15:43:21 (UTC+0000) | EvtLogDisabled: Event Logging Disabled sensor, Log Area Reset/Cleared was asserted |

### Event Log

### Figure 46. Event Log

- Refresh: SEL is never automatically refreshed. Click on Refresh to acquire the latest entries.
- Save Log: SEL data will be exported and saved as .csv file.
- Clear Log: SEL data will be cleared.
- Severity: SEL data entries will be listed in the order of events severity.
  - 🥙 : Indicates Informational type of events.
  - : Indicates **Warning** type of events.

 $^{1}$   $^{100}$ : Indicates **Error** type of events. The Check Log LED will be lit when error events occur.

**Note:** For a list of possible events, refer to "List of SMM2 event codes" in *Messages and Codes Reference* of your corresponding solution.

# Configuration

Configuration settings are used to manage the SMM2 module.

Firmware Update SMTP SNMP PEF Network Configuration Time Settings User Account Account Security Services Web Certificate NTP Backup and Restore

### Figure 47. Configuration

There are twelve sections:

- Firmware Update
- SMTP
- SNMP
- PEF
- Network Configuration
- Time Setting
- User Account
- Account Security
- Services
- Web Certificate
- NTP
- Backup and Restore

**Note:** By pressing hardware reset button for more than four seconds, all settings (except for **Time Setting**) can be restored to out-of-factory default settings.

# **Firmware Update**

The firmware update process comes in two phases. During the firmware upload stage, users can choose the location where the firmware image is stored. SMM2 would check the image header information for validation.

### Firmware Update

Upload

Select an image file and click upload. The upload process will terminate all other sessions.

After the upload process is started, any attempt to refresh, logout or navigate away from the update page will restart the System.

| Firmware File Path | Choose File lnvgy_fw_snoarch.rom | Upload |
|--------------------|----------------------------------|--------|
|--------------------|----------------------------------|--------|

### Figure 48. Firmware Update

### Upload

Select an image file and click upload. The upload process will terminate all other sessions. After the upload process has started, any attempt to refresh, log out or navigate away from the update page will restart the system.

Once a valid firmware image has been uploaded, one of the following two pages will appear depending on the type of image that has been uploaded:

- "SMM2 Firmware" on page 32
- "PSU Firmware" on page 33

### SMM2 Firmware

### **Firmware Update**

| Firmware File Path | Choose File lnvgy_fw_snoarch.rom |                   |                               | Upload          |  |
|--------------------|----------------------------------|-------------------|-------------------------------|-----------------|--|
| irmware Image      | New Version                      | Preserve Settings | Recover Primary Bank Firmware | Secure Rollback |  |
|                    |                                  |                   |                               |                 |  |

### Figure 49. SMM2 Firmware Update

A firmware image confirmation table appears with a **Preserve Settings** check box. If **Preserve Settings** is checked, SMM2 configurations will be kept and applied after the firmware update. The preserved settings include:

- SMTP
- SNMP
- PEF
- Network Configuration
- Time Setting (Time is always kept no matter Preserve Settings is checked or not.)
- User Account
- Account Security
- Services
- Web Certificate
- NTP

### Notes:

- 1. A **Recover Primary Flash Bank Firmware** check box is present in the firmware update page, but nonfunctional when SMM2 is boot up from the primary flash bank. If SMM2 starts on the secondary flash bank, which indicates that the primary flash bank image might be corrupted and needs recovery, this check box is open for selection. Check it to perform the recovery measure and update image onto the primary flash bank, and uncheck to upgrade firmware onto the secondary flash bank.
- 2. The **Secure Rollback** option in the firmware image confirmation table determines if rolling back to a previous firmware level is allowed. It is set as disabled (unchecked) by default.
- 3. SMM2 will automatically restart if users cancel firmware update process after uploading the firmware image.

### **During Firmware Update**
During the firmware update process, the system will direct users to a loading page where all of the SMM2 functions are temporarily locked.

Once the progress reaches 100%, SMM2 will automatically restart and users need to log in again to access the SMM2 web interface.

### **Firmware Update**

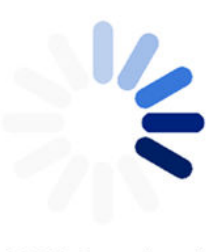

100% Completed

Firmware update in progress, leaving this page will not terminate this operation.

SMM2 Firmware Image has been updated successfully The SMM2 has been reset. Therefore, your session is being terminated. <u>Click here to start a new session to access SMM2</u>

Figure 50. SMM2 Firmware Update completed

### **PSU Firmware**

### **Firmware Update**

| Firmware File P | ath Cho       | ose File lnvgy_fw_ps_noarch.u | ıpd         |      | Upload          |
|-----------------|---------------|-------------------------------|-------------|------|-----------------|
| PSU Firmwa      | are Image     |                               |             |      |                 |
| Туре            |               |                               | Vendor      | Vers | ion             |
| CFFv4 1800W     | РТ            |                               | ARTE        | 6.21 |                 |
| PSU Firmaw      | vare Update I | nformation                    | NA102100.   | 6011 |                 |
| Update PSU      | PSU No        | Type<br>CEEve 2400M PT        | Vendor      | FRU  | Current Version |
|                 |               | CFFFFF 240011 FT              | <b>DEIN</b> |      |                 |

Cancel

Update

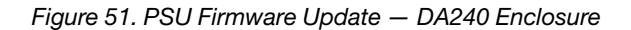

#### **Firmware Update**

| Firmware File Pat | h Choose F | lnvgy_fw_ps_noarch.upd |        |     | Upload          |
|-------------------|------------|------------------------|--------|-----|-----------------|
| SU Firmwar        | e Image    |                        |        |     |                 |
| Туре              |            |                        | Vendor | 1   | Aersion         |
| CFFv4 1800W PT    | 6          |                        | ARTE   |     | .21             |
| PSU Firmawa       | PSU №      | Type                   | Vendor | FRU | Current Version |
| 0                 | 1          | CFFv4 1800W PT         | ARTE   |     | 6.21            |
|                   | 2          | N/A                    | NA     | NIA | N/A             |
|                   | 3          | N/A                    | NA     | NIA | NA              |
|                   | 4          | NA                     | NA     | NIA | N/A             |
|                   | 5          | NA                     | NIA    | NIA | NA              |
|                   | 6          | NIA                    | N/A    | NIA | NA              |

Figure 52. PSU Firmware Update - DW612 and DW612S Enclosure

After PSU firmware image has been uploaded, the information of the firmware image will be displayed with a check box for each compatible power supply.

### Notes:

- 1. It is recommended that users perform the PSU firmware update with at least two power supplies installed in the enclosure.
- 2. The PSU firmware update requires all of the power supplies to be in DC-PG.
- 3. The PSU firmware update will disable the power redundancy mode.
- 4. If the operating system is running, there will be a pop-up warning dialog box for confirmation.

### **During Firmware Update**

### **Firmware Update**

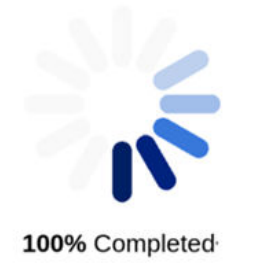

PSU firmware update in progress, leaving this page will not terminate this operation.

SMM2 Firmware Image has been updated successfully The SMM2 has been reset. Therefore, your session is being terminated. Click here to start a new session to access SMM2

Figure 53. PSU Firmware Update completed

During the PSU firmware update process, the system will direct users to a loading page where all of the SMM2 functions are temporarily locked.

Once the progress reaches 100%, the power supplies will perform a DC power cycle to ensure that the enclosure can function properly without a power failure.

# SMTP/SNMP/PEF

Configured SMTP and SNMP traps allow users to monitor the enclosure for selected events. SMTP/SNMP trap event types can be set on the PEF (Platform Event Filters) page.

|                         |                       |                                          | SMT                                   | Þ                                                       |                            |
|-------------------------|-----------------------|------------------------------------------|---------------------------------------|---------------------------------------------------------|----------------------------|
| Before sending alert, p | lease make sure chang | ges to Sender Information, target Destin | nation Email Address, SMTP (email) Se | erver Settings, and SMTP Authentication have been saved | by clicking Apply Changes. |
| Sender Informatio       | n                     |                                          |                                       |                                                         |                            |
| From                    | 3242-089798693ACA§len | 070.005                                  |                                       |                                                         |                            |
| Destination Email       | Addresses             |                                          |                                       |                                                         |                            |
|                         | Enable                | Destination Email Address                |                                       | Email Description                                       | Test                       |
| Email Alert 1           | 8                     |                                          |                                       | SNOT email alert                                        | Send Alert 1               |
| Email Alert 2           |                       |                                          |                                       | SNM email alert                                         | Send Alert 2               |
| Email Alert 3           | ×                     |                                          |                                       | SMM email alert                                         | Send Alert 3               |
| Email Alert 4           |                       |                                          |                                       | SMM email alert                                         | Send Alert 4               |
|                         |                       |                                          |                                       |                                                         |                            |
| SMTP (email) Serv       | er Settings           |                                          |                                       |                                                         |                            |
| SMTP IP Address         |                       | 0.0.0.0                                  |                                       |                                                         |                            |
| SMTP Port Number        |                       | 25                                       |                                       |                                                         |                            |
| SMTP Authenticat        | ion                   |                                          |                                       |                                                         |                            |
| Enable                  | 1                     | Anonymous account will be used when a    | uthentication is disabled.            |                                                         |                            |
| Username                |                       |                                          |                                       |                                                         |                            |
| Password                |                       |                                          |                                       |                                                         |                            |
| STARTTLS Mode           |                       | AUTO ¥                                   |                                       |                                                         |                            |
| SASL Mode               |                       | AUTO ¥                                   |                                       |                                                         |                            |

#### Apply

### Figure 54. SMTP

- SMTP: You can enable, configure and test SMTP email alert on this page.
  - Click Send Alert # to test email alerts.
  - Check **Global Alerting Enable** on the PEF page to enable email alerts.
  - The following information provides the default values:
    - All email alerts disabled
    - Email server address = 0.0.0.0
    - Authentication disabled

### Notes:

- 1. Before sending an email alert, make sure that the changes to **Sender Information**, **Destination Email Address**, **SMTP (email) Server Setting**, and **SMTP Authentication** have been saved by clicking **Apply**.
- 2. When the SMM2 SEL is full, no new event entry can be added to the SEL. SMTP event emails will not be generated until the log is cleared.

#### SNMP

Before sending test trap, please make sure changes to the target Destination and Community String have been saved by clicking Apply Changes IP Destination List

| Destination      | Enable | IPv4/IPv6 | IP Address | Test           |
|------------------|--------|-----------|------------|----------------|
| IP Destination 1 |        | * 0       | 0.0.0.0    | Send Test Trap |
| IP Destination 2 |        | 8.0       | 0.0.0.0    | Send Test Trap |
| IP Destination 3 |        | 8.0       | 0.0.0.0    | Send Test Trap |
| IP Destination 4 | 0      | * 0       | 0.0.0.0    | Send Test Trap |
| IP Destination 5 | 8      | * 0       | 0.0.0.0    | Send Test Trap |
| IP Destination 6 | 8      | * 0       | 0.0.0.0    | Send Test Trap |
| IP Destination 7 | 0      | * 0       | 0.0.0.0    | Send Test Trap |
| IP Destination 8 | 0      | * 0       | 0.0.0.0    | Send Test Trap |
| Community String |        |           |            |                |
| Community Name   |        | public    |            |                |

### Figure 55. SNMP

- **SNMP**: You can enable, configure and test SNMP traps on this page.
  - Click Send Test Trap to test event traps.
  - **Community Name** displays and configures the SNMP community name using only alphabet and numerical values. The value must not be empty.
  - All the events would be sent to the destination IP address when Global Alerting Enable is checked on the PEF page.
  - For SNMP trap type, check the **Generate PEF** box for targeted types of events.

#### Notes:

- 1. Before sending a test trap, make sure that the changes to the target **Destination** and **Community String** have been saved by clicking **Apply**.
- 2. When the SMM2 SEL is full, some PEF alerts might be missing or be sent repeatedly.
- The following information provides the default values:
  - All traps disabled
  - Community Name = public

### PEF

ables/disables both PEE and email alorts

#### Platform Event Filters (PEF) List

| Filter Name                                      | Generate PET |
|--------------------------------------------------|--------------|
| All Type, Voltage Critical Filter                | 0            |
| All Type, Fan Critical Filter                    | 0            |
| All Type, Power Supply Critical Filter           | D            |
| All Type, Event Logging Disabled Critical Filter |              |
| All Type, Module Or Board Critical Filter        | 0            |
| All Type, Chassis Critical Filter                | 0            |
| All Type, Slot Or Connector Critical Filter      | D            |

Apply

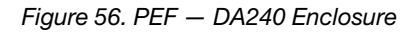

### PEF

#### Platform Event Filters (PEF) List

Global Alerting Enable Note: This enables/disables both PEF and email alerts.

| Filter Name                                                            | Generate PET |
|------------------------------------------------------------------------|--------------|
| All Type, Voltage Critical Filter                                      |              |
| All Type, Power Supply Critical Filter                                 |              |
| All Type, Event Logging Disabled Critical Filter                       |              |
| All Type, Module Or Board Critical Filter                              |              |
| All Type, Chassis Critical Filter                                      |              |
| All Type, Slot Or Connector Critical Filter                            |              |
| Generic Type, Discrete Chassis (GPUWaterLoop Chk) Informational Filter |              |

Apply

Figure 57. PEF - DW612 and DW612S Enclosure

- **PEF**: You can set SMTP/SNMP trap event types on this page.
  - The following information provides the default values:

### **DA240 Enclosure**

- Global Alerting Enable unchecked
- None of the filters selected

### DW612 and DW612S Enclosure

- Global Alerting Enable checked
- Generic Type, Discrete Chassis (GPUWaterLoop Chk) Informational Filter checked

### **Network Configuration**

You can modify the network parameters in Network Configuration.

The following network parameters can be modified in the **Network Configuration** section:

- Host Name
- DNS Domain Name
- Auto Negotiation Mode
- Network Speed
- Duplex Mode
- IP Version (IPv4, IPv6) Enable/Disable
- IP Address
- IP Source (Static, DHCP first then Static)
- Gateway
- Subnet Mask
- DNS Server
- VLAN

### Network Configuration

Refresh

| General Settings<br>To change the Network settings ma<br>Each change to settings may cause<br>Changes may not take effect imme | iy change IP address settings.<br>e a loss in connectivity and the termination of all sessions.<br>diately. |  |
|----------------------------------------------------------------------------------------------------|----------------------------------------------------------------------------------------------------|--|
| Host Name                                                                                                    | SMM2-7C8AE1C7D87A                                                                                           |  |
| DNS Domain Name                                                                                                    | lenovo.com                                                                                                  |  |
| DNS Domain Name Advance Settings                                                                                               | lenovo.com                                                                                                  |  |
| Please click on etho below to furthe                                                                                           | er configure SMM2 network settings.                                                                         |  |

#### IPv4 Address **IPv6** Enabled **IPv4 Enabled** IPv6 Addre Enabled 192.168.70.100 1999::11/64 eth0 Enabled

Apply

### Figure 58. Network Configuration

### **General Settings**

Changing the network settings may change IP address settings. Each change to settings may cause a loss in connectivity and the termination of all sessions. Changes may not take effect immediately.

### Default settings for General Settings:

- Host Name = SMM2-\$MAC ADDR
- DNS Domain Name = lenovo.com

### **Advanced Settings**

Click on eth0 below to further configure SMM2 network settings.

### Default settings for Advanced Settings:

- Name = eth0
- IPv4 Enabled = Enabled
- IPv4 Address = 192,168,70,100 ٠
- IPv6 Enabled = Enabled
- IPv6 Address = 1999::11/64

### Network Interface Configuration

Refresh Back

Network Interface Settings To change the Network Interface Configuration will require IP address settings. Each change to settings may cause a loss in connectivity and the termination of all sessions. Changes may not take effect immediately.

| Device Type      | Dedicated         |
|------------------|-------------------|
| MAC Address      | 00:c0:a8:12:99:77 |
| Auto Negotiation | 🖲 On 💿 Off        |
| Network Speed    | 1000 Mb *         |
| Duplex Mode      | 🖲 Full 🔍 Ha       |

#### **General Settings**

| Enable Dynamic DNS           |  |
|------------------------------|--|
| Use DHCP for DNS Domain Name |  |
| Respond to ARP               |  |

Figure 59. Network Interface Configuration

Click on the items in **Network Interface Configuration** for the detailed network settings.

### Default settings for Network Interface Settings:

- Auto Negotiation = On
- Enable Dynamic DNS = Unchecked
- Use DHCP for DNS Domain Name = Unchecked
- Respond to ARP = Checked

#### **IPv4 Settings**

| Enabled                                 |                                      |
|-----------------------------------------|--------------------------------------|
| Method                                  | First DHCP, then static IP address - |
| IP Address                              | 192.168.70.100                       |
| Subnet Mask                             | 255.255.255.0                        |
| Gateway                                 | 192.168.70.1                         |
| Use DHCP to obtain DNS server addresses | 0                                    |
| Preferred DNS Server                    | 0.0.0.0                              |
| Alternate DNS Server                    | 0.0.0.0                              |

### Figure 60. IPv4 Settings

### Default settings for **IPv4 Settings**:

- IPv4 Enabled = Checked
- Method:
  - First DHCP, then static IP address (default): Obtains IP from DHCP server first; if failed, it will use the static IP address
  - Use static IP address: Uses the static IP address based on the user configuration
  - Obtain IP from DHCP: Obtains IP address from DHCP server
- IP Address = 192.168.70.100
- Subnet Mask = 255.255.255.0
- Gateway = 192.168.70.1
- Preferred DNS Server = Blank
- Alternate DNS Server = Blank

### IPv6 Settings

| Enabled                                 |                              |
|-----------------------------------------|------------------------------|
| Use DHCP                                | 2                            |
| Use Stateless                           | •                            |
| IP Address 1                            | 1999::11/64                  |
| IP Address 2                            | ::/0                         |
| Gateway                                 | ::                           |
| Link Local Address                      | fe80::0a94:efff:fe2f:8fd0/64 |
| Use DHCP to obtain DNS server addresses |                              |
| Preferred DNS Server                    |                              |
| Alternate DNS Server                    | ::                           |

### Figure 61. IPv6 Settings

Default settings for IPv6 Settings:

- IPv6 Enabled = Checked
- Use DHCP = Checked
- Use Stateless Address Auto-configuration = Checked
- IP Address 1 = Blank (configured by user)
- IP Address 2 = Blank (configured by user)
- Gateway = Blank (configured by user)
- Link Local Address = Converted from MAC address automatically
- Use DHCP to Obtain DNS Server Address = Unchecked
- Preferred DNS Server = Blank (configured by user)
- Alternate DNS Server = Blank (configured by user)

### VLAN Settings

| Enable VLAN ID |   |
|----------------|---|
| VLAN ID        | 0 |
| Priority       | 0 |

### Figure 62. VLAN Settings

### Default settings for VLAN Settings:

• Enable VLAN ID = Unchecked

# **Time Setting**

This page is used to configure system time.

# **Time Settings**

Refresh

### **Data and Time Settings**

|    | 1  | Nove | mber | 2020 | )  |    |      |     | Ti   | ne     |        |     |
|----|----|------|------|------|----|----|------|-----|------|--------|--------|-----|
| << | <  | _    | Now  |      | >  | >> | 100  |     | н    | our    |        |     |
| Su | Мо | Tu   | We   | Th   | Fr | Sa | 0    | 1   | 2    | 3      | 4      | 5   |
| 1  | 2  | 3    | 4    | 5    | 6  | 7  | 6    | 7   | 8    | 9      | 10     | 11  |
| 8  | 9  | 10   | 11   | 12   | 13 | 14 | 12   | 13  | 14   | 15     | 16     | 17  |
| 15 | 16 | 17   | 18   | 19   | 20 | 21 | 18   | 19  | 20   | 21     | 22     | 23  |
| 22 | 23 | 24   | 25   | 26   | 27 | 28 | - 10 |     |      |        |        |     |
| 29 | 30 | 1    | 2    | 3    | 4  | 5  |      |     | Mir  | ute    |        |     |
|    |    |      |      |      |    | _  | :00  | :05 | :10  | :15    | :20    | :25 |
|    |    |      |      |      |    |    | :30  | :35 | :40  | :45    | :50    | :55 |
|    |    |      |      |      |    |    |      |     | Exa  | ct min | nutes: | 42  |
|    |    |      |      |      |    |    |      |     | Sec  | ond    |        |     |
|    |    |      |      |      |    |    | :00  | :05 | :10  | :15    | :20    | :25 |
|    |    |      |      |      |    |    | :30  | :35 | :40  | :45    | :50    | :55 |
|    |    |      |      |      |    |    |      |     | Exac | t sec  | onds:  | 48  |

Figure 63. Time Settings

Select date and time and apply. Once set, time is always kept even if users restore settings to the default or uncheck **Preserve Setting** during the firmware update.

## **User Account**

The User Account page allows you to manage three types of user roles:

- Administrator: Full access to all of the web pages and authorized to modify all of the settings and configurations.
- **Operator**: Full access to all of the web pages except for the **User Account** page. Operator can only see his/her own account on the **User Account** page and no modification on the account page is allowed.
- User: Full access to all of the web pages except SMM2 Reset button on the Enclosure Rear Overview page and the following pages in the Configuration tab: SMTP/SNMP/PEF/Network Configuration/User Account/Web Service; viewing right is allowed but any modification is prohibited on these pages.

To configure a particular user, click on the **User ID**. If **Password Complexity Rules** is enabled, password strength checking will be enabled while updating user configuration.

### Notes:

- **Password Complexity Rules** is enabled with option 4 by default. Use the following information upon your first login:
  - User Name = USERID
  - Password = PASSW0RD (The sixth character of PASSW0RD is number zero)
- After the first login, you are allowed to change the account and password information based on your preferences.

|                                     |                                  | Us                                 | er Account                        |                                               | Defrach |
|-------------------------------------|----------------------------------|------------------------------------|-----------------------------------|-----------------------------------------------|---------|
| User Account<br>To configure a part | licular user, click the User ID. | If Password Complexity Rules is en | abled, password strength checking | will be enabled while updating user configure | ation.  |
| User ID                             | State                            | User Name                          | User Role                         | IPMI LAN Priviloge                            |         |
| 3                                   | Enabled                          | USER                               | User                              | User                                          |         |

Figure 64. User Account page access – User and Operator

### User Account

Audit Log Refresh

| User ID | State    | User Name | User Role     | IPMI LAN Privilege |  |
|---------|----------|-----------|---------------|--------------------|--|
| 1       | Osatiled |           | None          | None               |  |
| 2       | Enabled  | USERID    | Administrator | Admin              |  |
| 3       | Disabled |           | None          | None               |  |
| 4       | Disabled |           | None          | None               |  |
| 5       | Disabled |           | None          | None               |  |
| 6       | Disabled |           | None          | None               |  |
| 7       | Disabled |           | None          | None               |  |
| 8       | Disabled |           | None          | None               |  |
| 9       | Disabled |           | None          | None               |  |
| 10      | Disabled |           | None          | None               |  |
| 11      | Disabled |           | None          | None               |  |
| 12      | Disabled |           | None          | None               |  |
| 13      | Disabled |           | None          | None               |  |
| 14      | Disabled |           | None          | None               |  |
| 15      | Disabled |           | None          | None               |  |
| 16      | Disabled |           | None          | None               |  |

Figure 65. User Account page access - Administrator

Administrators can click on one of the listed accounts to access **User Configuration**. They can enable/ disable/delete an account, set a user name, set/change password, and select user privileges here.

### Notes:

• Administrators can assign account user names in the **User Name** field with up to 16 characters using alphanumeric characters, including a-z, A-Z and 0-9, . (period), - (hyphen) and \_ (underscore). Click on the

**Apply Changes** button to activate the changes. If the validation fails, the WebGUI will display an error message. Creating a new user account with an existing user name is not allowed.

- Administrators can set/change the password in the New Password field using a minimum of eight (up to 20) printable US-ASCII (Code: 33-126) characters. Password must follow Password Complexity Rules that set on the Account Security page. Rules should be enabled starting with rule 1, and up to the number of rules specified.
  - 0x00: Password Complexity Rules disabled. White-space and the non-alphabetic characters such as ~'&<>/[]{;, are not allowed.
  - 0x01: contains at least one letter (A through Z, a through z).
  - 0x02: contains at least one number (0 through 9).
  - 0x03: contains at least two of the following three categories:
    - An uppercase letter (A through Z)
    - A lowercase letter (a through z)
    - A non-alphabetic characters such as !@#\$%^\*-\_+=().:`|?"\
  - 0x04: cannot be a repeat or reverse of the corresponding user name (default)
  - 0x05: may contain at most two consecutive occurrences of the same character
- If the validation fails, the WebGUI will display an error message.

| Password Complexity Rules: | 4               |  |
|----------------------------|-----------------|--|
| General                    |                 |  |
| User ID                    | 2               |  |
| Enable User                |                 |  |
| User Name                  | USERID          |  |
| Change Password            |                 |  |
| New Password               |                 |  |
| Confirm New Password       |                 |  |
| Jser Privileges            |                 |  |
| User Role                  | Administrator 🖌 |  |
| IPMI LAN Privilege         | Administrator ¥ |  |

Delete Apply

Figure 66. Password Policy

# Account Security

Advanced account security setting allows you to set different values based on the following rules.

Table 3. Account security settings

| Rule                                                                                                    | Value range                                   | Default value |
|----------------------------------------------------------------------------------------------------|-----------------------------------------------|---------------|
| Password Complexity Rules (Rules should be enabled starting with rule 1, and up to the number of rules specified) | 0-5                                           | 4             |
| Minimum password length                                                                                           | 8-20                                          | 10            |
| Force user to change password on first access                                                                     | Check the box to enable or uncheck to disable | Enabled       |
| Password expiration period (in days)                                                                              | 0-365                                         | 0             |

Table 3. Account security settings (continued)

| Password expiration warning period (in days)                                           | 0-Value of Password<br>expiration period      | 0        |
|----------------------------------------------------------------------------------------|-----------------------------------------------|----------|
| Minimum password change interval (in hours)                                            | 0-240                                         | 24       |
| Minimum password reuse cycle                                                           | 0-10                                          | 5        |
| Maximum number of login failures                                                       | 0-10                                          | 5        |
| Lockout period after maximum login failures (in minutes)                               | 0-2880                                        | 60       |
| Web inactivity session timeout (in minutes) — Will take effect starting the next login | 0-1440                                        | 20       |
| IP address blocked for 300 seconds after 10 login failures                             | Check the box to enable or uncheck to disable | Disabled |

### **Services**

You can configure different HTTPS ports for connection, enable/disable IPMI service state, or enable/disable SLP service state on the **Services** page.

~

# Services

### Web Server

| HTTPS Port Number | 443 |
|-------------------|-----|
| Max Sessions      | 32  |
| Active Sessions   | 1   |

### IPMI

| Enabled |  |
|---------|--|

### SLP

Enabled

Apply

### Figure 67. Services

Default settings for Services:

• HTTPS Port Number = 443

Note: No default HTTP port 80

## **Web Certificate**

The Web Certificate page displays current certificate information.

There are three buttons for users to Generate CSR (Certificate Signing Request), Import Certificate and Generate Self-signed Certificate.

# Web Certificate

Generate CSR | Import Certificate | Generate Self Signed Certificate

### **Current Certificate**

| Serial Number        | : 1A265D4518576914EADBEA0F7AE9FD8F05A5641D |
|----------------------|--------------------------------------------|
| Subject Information: |                                            |
| Country Code (CC)    | : US                                       |
| State (S)            | : NC                                       |
| Locality (L)         | : RTP                                      |
| Organization (O)     | : ThinkServer                              |
| Common Name (CN)     | : www.lenovo.com                           |
| Issuer Information:  |                                            |
| Country Code (CC)    | : US                                       |
| State (S)            | : NC                                       |
| Locality (L)         | : RTP                                      |
| Organization (0)     | : ThinkServer                              |
| Common Name (CN)     | : www.lenovo.com                           |
| Valid From           | : 01 Jan 2017, 00:00:48 (UTC+0000)         |
| Valid To             | : 30 Dec 2026, 00:00:48 (UTC+0000)         |

### Figure 68. Web Certificate

### Subject Information:

- Country Code (CC) = US
- State (S) = NC
- Locality (L) = RTP
- Organization (O) = ThinkServer
- Common Name (CN) = www.lenovo.com

### **Issuer Information:**

- Country Code (CC) = US
- State (S) = NC
- Locality (L) = RTP
- Organization (O) = ThinkServer
- Common Name (CN) = www.lenovo.com

### Web Certificate

#### Generate Certificate Signing Request (CSR)

| Common Name       |             |   |
|-------------------|-------------|---|
| Organization Name |             |   |
| Organization Unit |             |   |
| Locality          |             |   |
| State Name        |             |   |
| Country Code      | Afghanistan | T |
| Email             |             |   |

Figure 69. Generate CSR (Certificate Signing Request)

You can click on the **Generate CSR** button to fill in the certification request information and download the CSR. After completing the download, you can send the CSR to a third-party certificate authority to apply for a digital identity certificate.

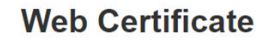

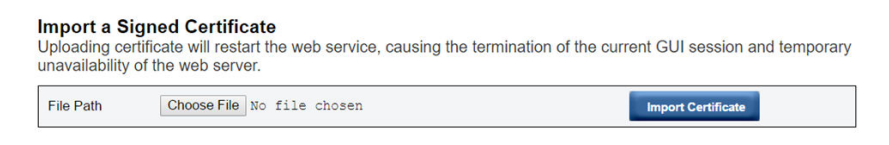

### Figure 70. Import a Signed Certificate

### Import a Signed Certificate

Uploading a certificate will restart the web service, leading to the termination of the current WebGUI session and temporary unavailability of the web server.

You can import the certificate when the CA responds with a signed certificate. Importing certificates in PEM format is supported. You can convert your DER certificate to PEM format by "openssl x509 -inform der -in certificate.cer -out certificate.pem". After the certificate has been imported, it is required to reconnect to the SMM2 web.

## Web Self-signed Certificate

#### **Generate Self-signed Certificate**

Generating a self-signed certificate will restart the web service, causing the termination of the current GUI session and temporary unavailability of the web server.

| Common Name       |             |   |  |
|-------------------|-------------|---|--|
| Organization Name |             |   |  |
| Organization Unit |             |   |  |
| Locality          |             |   |  |
| State Name        |             |   |  |
| Country Code      | Afghanistan | • |  |
| Email             |             |   |  |

Figure 71. Web Self-signed Certificate

### **Generate Self-signed Certificate**

Generating a self-signed certificate will restart the web service, leading to the termination of the current WebGUI session and temporary unavailability of the web server.

You can also generate a self-signed certificate by filling in the information and clicking on the **Generate** button on this page.

## **Network Time Protocol (NTP)**

You can configure the network time protocol and time zone settings on the **NTP Time Settings** page.

| ork Time P  | rotocol                                     |                         |  |
|-------------|---------------------------------------------|-------------------------|--|
| JIK TIME P  |                                             |                         |  |
|             | Operation Mode                              | Disabled                |  |
|             | NTP Server 1                                |                         |  |
|             | NTP Server 2                                |                         |  |
|             | NTP Server 3                                |                         |  |
|             | Requested Mode's Update Frequency (minutes) | 3                       |  |
|             | Time Synchronization Method                 | Step Mode     Slew Mode |  |
| Zone Settir | ng                                          |                         |  |
| one Settin  | ng                                          |                         |  |

Figure 72. NTP Time Settings

In **NTP Time Settings**, you can use the drop-down menu to change an operation mode and enter NTP server address into the text boxes. In addition, you can set the update frequency and select the time synchronization method. After the settings have been changed, click on **Apply Changes** to save the configuration.

Clicking on the Sync Time Now button will synchronize with the solution immediately.

For the **Time Zone Setting**, you can select the solution or the client time zone. The client time zone can be changed by modifying the time zone of the client's operation system.

### Default settings for NTP Time Settings:

- Operation Mode: Disabled
- Server Time Zone: UTC

## **Backup and Restore Configuration**

Configurations are automatically saved when they are set or modified. You can back up or restore the configurations to or from a local device.

If a storage device is inserted and detected, it can be used for SMM2 to preserve and migrate SEL and user configurations. SMM2 only keeps the latest configuration file in the storage device for backup and restore.

**Note:** The storage device can be a USB device depending on the machine types. The storage capacity of the USB storage device should be higher than 1 GB. The support file system is FAT32. For more details, refer to "USB flash drive replacement for SMM2 data backup and restore" in *Maintenance Manual/User Guide* of your solution.

# **Backup and Restore Configuration**

| Set Password to backup / restore configuration. |                        |  |  |  |
|-------------------------------------------------|------------------------|--|--|--|
| Set Password:                                   | Confirm Password:      |  |  |  |
|                                                 |                        |  |  |  |
| Latest Network backup fil                       | e time: N/A            |  |  |  |
| Backup Configuration fro                        | m Network Appl:        |  |  |  |
| Restore from Network Ba                         | ckup Configuration     |  |  |  |
| Choose File No file chose                       | Appl:                  |  |  |  |
| Latest storage device bac                       | kup file time: N/A     |  |  |  |
| Backup Configuration to                         | storage device Appl:   |  |  |  |
| Restore Configuration fro                       | m storage device Appl: |  |  |  |
| Note:                                           |                        |  |  |  |
|                                                 |                        |  |  |  |

The storage device can be a USB device

Figure 73. SMM2 Backup and Restore Configuration

- **Backup**: Allows users to back up SEL and the following enclosure configurations via the network or to a USB storage device.
  - Power supply redundancy policy
  - Oversubscription mode
  - Zero output
  - Enclosure capping/saving or compute node capping/saving
  - Acoustic mode setting
  - Power restore policy
  - The settings in the configuration tabs
- **Restore**: Allows users to restore and apply the configurations from the network backup or stored in a USB storage device to SMM2.

# Chapter 4. IPMI Command

The section includes information about IPMI commands.

**Note:** The IPMI via RMCP+ or RMCP is available through OOB communication via the physical interface, the Ethernet port.

| NetFn | CMD  | Name                                                   |
|-------|------|--------------------------------------------------------|
| 0x32  | 0x90 | GET PSU COLLECTED DATA                                 |
| 0x32  | 0x91 | GET PSU STATUS                                         |
| 0x32  | 0x94 | GET FAN GPIO                                           |
| 0x32  | 0x95 | SET FAN GPIO                                           |
| 0x32  | 0x96 | GET SYS LED                                            |
| 0x32  | 0x97 | SET SYS LED                                            |
| 0x32  | 0x98 | GET NODE POWER READING                                 |
| 0x32  | 0x99 | GET NODE SIZE                                          |
| 0x32  | 0x9B | SET ACOUSTIC MODE (only applicable to DA240 Enclosure) |
| 0x32  | 0x9D | GET CAP BOUNDARY                                       |
| 0x32  | 0x9E | SET CAP VALUE                                          |
| 0x32  | 0x9F | SET CAP STATE                                          |
| 0x32  | 0xA0 | GET CAP STATE                                          |
| 0x32  | 0xA1 | SET DATE TIME                                          |
| 0x32  | 0xA2 | GET PSU POLICY OVS                                     |
| 0x32  | 0xA3 | SET PSU POLICY OVS                                     |
| 0x32  | 0xA4 | SET NODE RESET / RESEAT                                |
| 0x32  | 0xA5 | GET PSU FAN STATUS                                     |
| 0x32  | 0xA6 | BACKUP / RESTORE                                       |
| 0x32  | 0xA7 | GET NODE STATUS                                        |
| 0x32  | 0xA8 | GET SMM2 STATUS                                        |
| 0x32  | 0xA9 | SET NODE RESTORE POLICY                                |
| 0x32  | 0xAA | GET NODE RESTORE POLICY                                |
| 0x32  | 0xAB | SET PSU ZERO OUTPUT MODE                               |
| 0x32  | 0xAC | GET PSU ZERO OUTPUT MODE                               |
| 0x32  | 0xAD | SMM2 RESET TO DEFAULT                                  |
| 0x32  | 0xAF | SET VPD                                                |
| 0x32  | 0xB0 | GET VPD                                                |
| 0x32  | 0xB1 | FFDC DUMP                                              |
| 0x32  | 0xB2 | SET SMTP CONFIG PARAMETERS                             |
| 0x32  | 0xB3 | GET SMTP CONFIG PARAMETERS                             |

Table 4. IPMI command list

Table 4. IPMI command list (continued)

| 0x32 | 0xB4 | SET NTP CONFIG PARAMETERS |
|------|------|---------------------------|
| 0x32 | 0xB5 | GET NTP CONFIG PARAMETERS |
| 0x32 | 0xC3 | GET PSU DATA              |
| 0x32 | 0xC7 | GET NODE COOLING VALUE    |
| 0x32 | 0xF0 | GET WEB STATE             |
| 0x32 | 0xF1 | SET WEB STATE             |
| 0x32 | 0xF4 | PSU ISP PSU SELECT        |
| 0x32 | 0xF5 | ENCLOSURE VIRTUAL RESEAT  |
| 0x32 | 0xF6 | SET SYSTEM ENCLOSURE LRU  |
| 0x32 | 0xFA | GET SECURITY OPTION       |
| 0x32 | 0xFB | SET SECURITY OPTION       |

# **IPMI** Command Contents

The section provides detailed IPMI command contents.

| GET PSU COLLECTED DATA     |                                                                                                | NetFn                                                                                                    | CMD  |
|----------------------------|------------------------------------------------------------------------------------------------|----------------------------------------------------------------------------------------------------|------|
|                            |                                                                                                | 0x32                                                                                                    | 0x90 |
| Request data               | Response data                                                                                  | Comments                                                                                                    |      |
| Byte 1 - Type              | Byte 1 - Type<br>Byte [3:2] - Summary of minimum<br>reading<br>Byte [5:4] - Summary of average | [Request data]<br>Byte 1 - Type<br>0x01 - AC-In<br>0x02 - PSU power consumption<br><b>Note:</b> The unit is 1 watt. |      |
|                            | reading<br>Byte [7:6] - Summary of maximum<br>reading                                          |                                                                                                    |      |
|                            |                                                                                                | NetFn                                                                                                    | CMD  |
| GET PSU STATUS             |                                                                                                | 0x32                                                                                                    | 0x91 |
| Request data Response data |                                                                                                | Comments                                                                                                    |      |

Table 5. IPMI command contents (continued)

| N/A          | Byte [2:1] - PSU EPOW           | [Response data]                                                         |                           |
|--------------|---------------------------------|-------------------------------------------------------------------------|---------------------------|
|              | Byte [4:3] - PSU Throttle       | Bit [0:8] - For PSU 1 to 9                                              |                           |
|              | Byte [6:5] - PSU Present        | 0b - Not trigger                                                        |                           |
|              | Byte [8:7] - PSU Power Good     | 1b - Trigger                                                            |                           |
|              | Byte 9 - EPOW Out               |                                                                         |                           |
|              | Byte 10 - Throttle Out          |                                                                         |                           |
|              | Byte [12:11] - PSU Type         |                                                                         |                           |
|              | Byte [14:13] - Total Power Bank |                                                                         |                           |
|              |                                 | NetFn                                                                   | CMD                       |
|              |                                 | 0x32                                                                    | 0x94                      |
| Request data | Response data                   | Comments                                                                |                           |
| N/A          | Byte 1 - Cooling mode           | [Response data]                                                         |                           |
|              | Byte 2 - Present                | Byte 1 - Cooling mode                                                   |                           |
|              | Byte 3 - Error LED              | 0x01: Air-cooled mode (only applicable to DA240 Enclosure)              |                           |
|              |                                 | 0x02: Water-cooled mode (only applicable to DW612 and DW612S Enclosure) |                           |
|              |                                 | Byte 2 - Present                                                        |                           |
|              |                                 | <ul> <li>DW612 and DW612</li> </ul>                                     | S Enclosure               |
|              |                                 | Bit [0:1] - Drip senso                                                  | or 1 to 2                 |
|              |                                 | DA240 Enclosure                                                         |                           |
|              |                                 | Bit [0:2] - System fa                                                   | n 1 to 3                  |
|              |                                 | Ob - Not present                                                        |                           |
|              |                                 | <ul> <li>1b - Present</li> </ul>                                        |                           |
|              |                                 | Byte 3 - Error LED                                                      |                           |
|              |                                 | • DW612 and DW612                                                       | S Enclosure               |
|              |                                 | Bit [0:1] - Drip senso                                                  | or 1 to 2                 |
|              |                                 | <ul> <li>DA240 Enclosure</li> </ul>                                     |                           |
|              |                                 | Bit [0:2] - System fa                                                   | n 1 to 3                  |
|              |                                 | • 0b - Off<br>• 1b - On                                                 |                           |
|              |                                 |                                                                         |                           |
|              |                                 | Byte 4 - Leakage (only<br>and DW612S Enclosur                           | applicable to DW612<br>e) |
|              |                                 | Bit [0:1] - Drip sens                                                   | or 1 to 2                 |
|              |                                 | 0b: No leakage                                                          |                           |
|              |                                 | NotEn                                                                   |                           |
| SET FAN GPIU |                                 | NetFn                                                                   | CIVID                     |

### Table 5. IPMI command contents (continued)

|                     |                               | 0x32                                                                                                    | 0x95        |
|---------------------|-------------------------------|----------------------------------------------------------------------------------------------------|-------------|
| Request data        | Response data                 | Comments                                                                                                   |             |
| Byte 1 - Fan number | Byte 1 - Fan number           | [Response data]                                                                                            |             |
| Byte 2 - Enable     | Byte 2 - Enable               | Byte 1 - Fan number                                                                                        |             |
|                     |                               | DA240 Enclosure                                                                                            |             |
|                     |                               | 0x01 - Fan 1                                                                                               |             |
|                     |                               | 0x02 - Fan 2                                                                                               |             |
|                     |                               | 0x03 - Fan 3                                                                                               |             |
|                     |                               | • DW612 and DW612                                                                                          | S Enclosure |
|                     |                               | 0x01 - Drip sens                                                                                           | or 1        |
|                     |                               | 0x02 - Drip sens                                                                                           | or 2        |
|                     |                               | Byte 2 - Enable                                                                                            |             |
| 0x00 - Off          |                               |                                                                                                    |             |
|                     |                               | 0x01 - On                                                                                                  |             |
|                     |                               | NetFn                                                                                                    | CMD         |
| GET STS LED         |                               | 0x32                                                                                                    | 0x96        |
| Request data        | Response data                 | Comments                                                                                                   |             |
| N/A                 | Byte 1 - ID LED for enclosure | [Response data]<br>Byte 1 - ID LED for enclosure                                                           |             |
|                     | Byte 2 - Check Log LED        |                                                                                                    |             |
|                     |                               | 0x00 - Off                                                                                                 |             |
|                     |                               | 0x01 - On                                                                                                  |             |
|                     |                               | 0x02 - Blink                                                                                               |             |
|                     |                               | 0x03 - Accept mod                                                                                          | e - Off     |
|                     |                               | 0x04 - Accept mode - On<br>0x05 - Accept mode - Blink<br>Byte 2 - Check Log LED<br>0x00 - Off<br>0x01 - On |             |
|                     |                               |                                                                                                    |             |
|                     |                               |                                                                                                    |             |
|                     |                               |                                                                                                    |             |
|                     |                               |                                                                                                    |             |
|                     |                               | NetFn                                                                                                    | CMD         |
| 3E1 313 LED         |                               | 0x32                                                                                                    | 0x97        |
| Request data        | Response data                 | Comments                                                                                                   |             |

Table 5. IPMI command contents (continued)

| Byte 1 - LED type      | Byte 1 - LED type | [Request data]                                                                                                    |              |
|------------------------|-------------------|----------------------------------------------------------------------------------------------------|--------------|
| Byte 2 - Function      | Byte 2 - Function | Byte 1 - LED type                                                                                                    |              |
|                        |                   | 0x01 - ID LED for th                                                                                                    | ne enclosure |
|                        |                   | Byte 2 - Function                                                                                                    |              |
|                        |                   | 0x00 - Off                                                                                                    |              |
|                        |                   | 0x01 - On                                                                                                    |              |
|                        |                   | 0x02 - Blink                                                                                                    |              |
|                        |                   | Notes:                                                                                                    |              |
|                        |                   | <ul> <li>While the ID LED has been set to Off,<br/>SMM2 will enter the accept mode, in<br/>which the LED behavior is determined by<br/>the node ID LEDs.</li> </ul>      |              |
|                        |                   | • When SMM2 receives various settings from XCC in the accept mode, the Blink will be given the highest priority over On and Off (Off will be given the lowest priority). |              |
| GET NODE POWER READING |                   | NetFn                                                                                                    | CMD          |
|                        |                   | 0x32                                                                                                    | 0x98         |
| Request data           | Response data     | Comments                                                                                                    |              |

Table 5. IPMI command contents (continued)

| Byte 1 - Node number | Byte 1 - Node number                            | [Request data]                           |                                  |  |
|----------------------|-------------------------------------------------|------------------------------------------|----------------------------------|--|
|                      | Byte [3:2] - Compute node minimum power reading |                                          |                                  |  |
|                      |                                                 |                                          | DA240 Enclosure                  |  |
|                      | Byte [5:4] - Compute node average               | 0x01 - Node 1                            |                                  |  |
|                      | power reading                                   | 0x02 - Node 2                            |                                  |  |
|                      | Byte [7:6] - Compute node maximum               | 0x03 - Node 3                            |                                  |  |
|                      | power reading                                   |                                          | 0x04 - Node 4                    |  |
|                      | DW612 and DW612S Enclosure only:                |                                          | e                                |  |
|                      | Byte [9:8] - GPU node minimum power             | <ul> <li>DW612 and DW612</li> </ul>      | S Enclosure                      |  |
|                      | reading                                         | 0x01 - Node 1                            |                                  |  |
|                      | Byte [11:10] - GPU node average power           | 0x02 - Node 2                            |                                  |  |
|                      | reading                                         | 0x03 - Node 3                            |                                  |  |
|                      | Byte [13:12] - GPU node maximum                 |                                          |                                  |  |
|                      | power reading                                   |                                          |                                  |  |
|                      | Notes:                                          | 0x07 - Node 7                            |                                  |  |
|                      | Only the following node(s) return to            |                                          | 0x08 - Node 8                    |  |
|                      |                                                 | 0x09 - Node 9                            |                                  |  |
|                      | <ul> <li>SD650-I V3</li> </ul>                  | 0x0A - Node 10                           |                                  |  |
|                      | • SD665-N V3                                    |                                          | 0x0B - Node 11<br>0x0C - Node 12 |  |
|                      |                                                 |                                          |                                  |  |
|                      | The following node(s) respond with 0x00:        | 0x0D - Enclosure                         |                                  |  |
|                      | • SD650 V2                                      | [Response data]                          |                                  |  |
|                      | • SD650 V3                                      | For DA240 Enclosure:                     |                                  |  |
|                      | • SD665 V3                                      | Duto [12:0] 0:00                         |                                  |  |
|                      | DA240 Enclosure only:                           | Буце [ 13:0] - UXUU                      |                                  |  |
|                      | Dite [12:0] 0:00                                | Notes:                                   |                                  |  |
|                      | Byte [13:8] - UXUU                              | • The unit is 1 watt.                    |                                  |  |
|                      |                                                 | The enclosure power<br>populated compute | er reading is the sum of nodes.  |  |
|                      |                                                 | NetFn                                    | CMD                              |  |
| GLI NODE SIZE        |                                                 | 0x32                                     | 0x99                             |  |

Table 5. IPMI command contents (continued)

| Request data                         | Response data                                                                                                    | Comments                                                                                                    |                                    |
|--------------------------------------|----------------------------------------------------------------------------------------------------|----------------------------------------------------------------------------------------------------|------------------------------------|
| Request data<br>Byte 1 - Node number | Response data<br>Byte 1 - Node number<br>Byte 2 - Node physical width<br>Byte 3 - Node physical height<br>Byte 4 - Add-on valid<br>Byte 5 - Add-on width<br>Byte 6 - Add-on height | Comments<br>This command display<br>the compute node(s).<br>[Request data]<br>Byte 1 - Node number<br>• DA240 Enclosure<br>0x01 - Node 1<br>0x02 - Node 2<br>0x03 - Node 3<br>0x04 - Node 4<br>• DW612 and DW612<br>0x01 - Node 1<br>0x02 - Node 2<br>0x03 - Node 3<br>0x04 - Node 4<br>0x05 - Node 5<br>0x06 - Node 6 | s the dimensions of<br>S Enclosure |
|                                      |                                                                                                    | 0x06 - Node 6<br>0x07 - Node 7<br>0x08 - Node 8<br>0x09 - Node 9<br>0x0A - Node 10<br>0x0B - Node 11<br>0x0C - Node 12                                                                                                    |                                    |
| SET ACOUSTIC MODE (only              | v applicable to DA240 Enclosure)                                                                                                    | NetFn                                                                                                    | CMD                                |
|                                      |                                                                                                    | 0x32                                                                                                    | 0x9B                               |
| Request data                         | Response data                                                                                                    | Comments                                                                                                    |                                    |

Table 5. IPMI command contents (continued)

| N/A                    | Byte 1 - Acoustic mode | This section is only applicable to DA240                |      |
|------------------------|------------------------|---------------------------------------------------------|------|
| Byte 1 - Acoustic mode | Byte 1 - Acoustic mode | Enclosure.                                              |      |
|                        | Byte 2 - PCIe priority | [Request data]                                          |      |
|                        |                        | Byte 1 - Acoustic mode                                  |      |
|                        |                        | 0x00 - Disable, 10% to 70%<br>0x01 - Mode 1, 10% to 20% |      |
|                        |                        |                                                         |      |
|                        |                        | 0x02 - Mode 2, 10% to 28%                               |      |
|                        |                        | 0x03 - Mode 3, 10% to 35%                               |      |
|                        |                        | 0x04 - Mode 4, 10% to 45%                               |      |
|                        |                        | 0x05 - Mode 5, 30% to 70% and extra 10% duty            |      |
|                        |                        | [Response data]                                         |      |
|                        |                        | Byte 2 - PCIe priority                                  |      |
|                        |                        | 0x00 - None                                             |      |
|                        |                        | 0x01 - High                                             |      |
|                        |                        | NetFn                                                   | CMD  |
| GET CAP DOUNDART       |                        | 0x32                                                    | 0x9D |

Table 5. IPMI command contents (continued)

| Request data         | Response data                   | Comments                                                         |                                      |
|----------------------|---------------------------------|------------------------------------------------------------------|--------------------------------------|
| Byte 1 - Node number | Byte 1 - Node number            | [Request data]                                                   |                                      |
|                      | Byte [3:2] - Minimum capping    | Byte 1 - Node number                                             |                                      |
|                      | Byte [5:4] - Maximum capping    | DA240 Enclosure                                                  |                                      |
|                      |                                 | 0x01 - Node 1                                                    |                                      |
|                      | Byte [7:6] - Protective capping | 0x02 - Node 2                                                    |                                      |
|                      | Byte [9:8] - User capping       | 0x03 - Node 3                                                    |                                      |
|                      | Byte [11:10] - Thermal capping  | 0x04 - Node 4                                                    |                                      |
|                      |                                 | 0x05 - Enclosure                                                 | 9                                    |
|                      |                                 | <ul> <li>DW612 and DW612</li> </ul>                              | S Enclosure                          |
|                      |                                 | 0x01 - Node 1                                                    |                                      |
|                      |                                 | 0x02 - Node 2                                                    |                                      |
|                      |                                 | 0x03 - Node 3                                                    |                                      |
|                      |                                 | 0x04 - Node 4                                                    |                                      |
|                      |                                 | 0x05 - Node 5                                                    |                                      |
|                      |                                 |                                                                  |                                      |
|                      |                                 |                                                                  |                                      |
|                      |                                 | 0x08 - Node 8                                                    |                                      |
|                      |                                 | 0x03 - Node 3                                                    |                                      |
|                      |                                 | 0x0B - Node 11<br>0x0C - Node 12                                 |                                      |
|                      |                                 |                                                                  |                                      |
|                      |                                 | 0x0D - Enclosur                                                  | e                                    |
|                      |                                 |                                                                  |                                      |
|                      |                                 | • Copping will only be                                           | applied in OS                        |
|                      |                                 | <ul> <li>Capping will only be<br/>runtime.</li> </ul>            | applied in OS-                       |
|                      |                                 | • The unit is 1 watt.                                            |                                      |
|                      |                                 | <ul> <li>The following tray(s)<br/>capping and therma</li> </ul> | does not support user<br>Il capping: |
|                      | – SD665 V3                      |                                                                  |                                      |
|                      |                                 | - SD665-N V3                                                     |                                      |
|                      |                                 | NetFn                                                            | CMD                                  |
| SET CAP VALUE        |                                 | 0x32                                                             | 0x9E                                 |

| Table 5. IPMI command contents ( | (continued) |
|----------------------------------|-------------|
|----------------------------------|-------------|

| Request data                                                       | Response data                                                       | Comments                                                                                                    |        |
|--------------------------------------------------------------------|---------------------------------------------------------------------|----------------------------------------------------------------------------------------------------|--------|
| Byte 1 - Node number                                               | Byte 1 - Node number                                                | [Request data]                                                                                                    |        |
| Request data<br>Byte 1 - Node number<br>Byte [3:2] - Capping value | Response data<br>Byte 1 - Node number<br>Byte [3:2] - Capping value | Comments           [Request data]           Byte 1 - Node number           • DA240 Enclosure           0x01 - Node 1           0x02 - Node 2           0x03 - Node 3           0x04 - Node 4           0x05 - Enclosure           0x01 - Node 1           0x02 - Node 2           0x03 - Node 3           0x04 - Node 1           0x02 - Node 2           0x03 - Node 1           0x02 - Node 2           0x03 - Node 3           0x04 - Node 4           0x05 - Node 5           0x06 - Node 6           0x07 - Node 7           0x08 - Node 8           0x09 - Node 9           0x0A - Node 10           0x0B - Node 11           0x0C - Node 12           0x0D - Enclosure | e<br>e |
|                                                                    |                                                                     | The following tray(s) does not support use<br>capping and thermal capping:                                                                                                    |        |
|                                                                    |                                                                     | – SD665 V3                                                                                                    |        |
|                                                                    |                                                                     | – SD665-N V3                                                                                                    |        |
| SET CAD STATE                                                      |                                                                     | NetFn                                                                                                    | CMD    |
| SEI VAF STATE                                                      |                                                                     | 0x32                                                                                                    | 0x9F   |

Table 5. IPMI command contents (continued)

| Request data                                                                          | Response data                                                                          | Comments                                                                                                    |                             |
|---------------------------------------------------------------------------------------|----------------------------------------------------------------------------------------|----------------------------------------------------------------------------------------------------|-----------------------------|
| Byte 1 - Node number                                                                  | Byte 1 - Node number                                                                   | [Request data]                                                                                                    |                             |
| Request data<br>Byte 1 - Node number<br>Byte 2 - Capping mode<br>Byte 3 - Saving mode | Response data<br>Byte 1 - Node number<br>Byte 2 - Capping mode<br>Byte 3 - Saving mode | Comments<br>[Request data]<br>Byte 1 - Node number<br>• DA240 Enclosure<br>0x01 - Node 1<br>0x02 - Node 2<br>0x03 - Node 3<br>0x04 - Node 4<br>0x05 - Enclosure<br>• DW612 and DW612<br>0x01 - Node 1<br>0x02 - Node 2<br>0x03 - Node 2<br>0x03 - Node 3<br>0x04 - Node 4<br>0x05 - Node 5<br>0x06 - Node 6<br>0x07 - Node 7<br>0x08 - Node 8<br>0x09 - Node 9<br>0x0A - Node 10<br>0x0B - Node 11<br>0x0C - Node 11<br>0x0C - Node 12<br>0x0D - Enclosure<br>Byte 2 - Capping mode<br>0x00 - Disable<br>0x01 - Enable<br>Byte 3 - Saving mode<br>0x01 - Enable | e<br>IS Enclosure<br>e<br>e |
| GET CAP STATE                                                                         |                                                                                        | Notes:       The following tray(s) does not support user capping and thermal capping:         •       SD665 V3         •       SD665-N V3         NetFn       CMD         •       CMD                                                                                                    |                             |
|                                                                                       |                                                                                        | 0x32                                                                                                    | UXAU                        |

Table 5. IPMI command contents (continued)

| Request data                         | Response data                                                                                                    | Comments                                                                                                    |                  |
|--------------------------------------|----------------------------------------------------------------------------------------------------|----------------------------------------------------------------------------------------------------|------------------|
| Byte 1 - Node number                 | Byte 1 - Node number                                                                                                 | [Request data]                                                                                                    |                  |
| Request data<br>Byte 1 - Node number | Response data<br>Byte 1 - Node number<br>Byte 2 - Capping mode<br>Byte [4:3] - Capping value<br>Byte 5 - Saving mode | Comments<br>[Request data]<br>Byte 1 - Node number<br>• DA240 Enclosure<br>0x01 - Node 1<br>0x02 - Node 2<br>0x03 - Node 3<br>0x04 - Node 4<br>0x05 - Enclosure<br>• DW612 and DW612<br>0x01 - Node 1<br>0x02 - Node 2<br>0x03 - Node 3<br>0x04 - Node 4<br>0x05 - Node 3<br>0x04 - Node 4<br>0x05 - Node 5<br>0x06 - Node 6<br>0x07 - Node 7<br>0x08 - Node 8<br>0x09 - Node 9<br>0x0A - Node 10 | e<br>S Enclosure |
|                                      |                                                                                                    | 0x0A - Node 10<br>0x0B - Node 11<br>0x0C - Node 12<br>0x0D - Enclosure                                                                                                    |                  |
|                                      |                                                                                                    | [Response data]                                                                                                    |                  |
|                                      |                                                                                                    | Byte 2 - Capping mode<br>0x00 - Disable<br>0x01 - Enable<br>Byte 5 - Saving mode                                                                                                    |                  |
|                                      |                                                                                                    | 0x00 - Disable                                                                                                    |                  |
|                                      |                                                                                                    | 0x01 - Enable                                                                                                    |                  |
| SET DATE TIME                        |                                                                                                    | NetFn                                                                                                    | CMD              |
|                                      |                                                                                                    | 0x32                                                                                                    | 0xA1             |

Table 5. IPMI command contents (continued)

| Request data       | Response data       | Comments                     |      |
|--------------------|---------------------|------------------------------|------|
| Byte [1:2] - Year  | Byte [1:2] - Year   | [Request data]               |      |
| Byte 3 - Month     | Byte 3 - Month      | Example: 2037/12/31 23:59:59 |      |
| Byte 4 - Date      | Byte 4 - Date       | Byte 1 - 0x20                |      |
| Byte 5 - Hour      | Byte 5 - Hour       | Byte 2 - 0x37                |      |
| Byte e Thear       |                     | Byte 3 - 0x12                |      |
| Byte 6 - Minute    | Byte 6 - Minute     | Byte $4 - 0x31$              |      |
| Byte 7 - Second    | Byte 7 - Second     | Byte 6 - 0x59                |      |
|                    |                     | Byte 7 - 0x59                |      |
|                    |                     | NetEn                        | СМД  |
| GET PSU POLICY OVS |                     | 0x32                         | 0xA2 |
| Request data       | Response data       | Comments                     | I    |
| N/A                | Byte 1 - PSU policy | [Response data]              |      |
|                    | Byte 2 - OVS mode   | Byte 1 - System PSU policy   |      |
|                    |                     | 0x00 - No redundant          |      |
|                    |                     | 0x01 - N+1 policy            |      |
|                    |                     | Byte 2 - System OVS mode     |      |
|                    |                     | 0x00 - Disable               |      |
|                    |                     | 0x01 - Enable                |      |
|                    |                     | Byte 3 - Status              |      |
|                    |                     | 0x00 - OK                    |      |
|                    |                     | 0x01 - Present Err           |      |
|                    |                     | 0x02 - Insufficient E        | Bank |
|                    |                     | Byte 4 - User PSU Poli       | су   |
|                    |                     | 0x00 - No redundant          |      |
|                    |                     | 0x01 - N+1 policy            |      |
|                    |                     | Byte 5 - User OVS mode       |      |
|                    |                     | 0x00 - Disable               |      |
|                    |                     | 0x01 - Enable                |      |
|                    |                     | NetFn                        | CMD  |
|                    |                     | 0x32                         | 0xA3 |

Table 5. IPMI command contents (continued)

| Request data                             | Response data                                                                                                    | Comments                                                                                                    |             |
|------------------------------------------|----------------------------------------------------------------------------------------------------|----------------------------------------------------------------------------------------------------|-------------|
| Byte 1 - PSU policy                      | Byte 1 - System PSU policy                                                                                                    | [Request data]                                                                                                    |             |
| Byte 1 - PSU policy<br>Byte 2 - OVS mode | Byte 1 - System PSU policy<br>Byte 2 - System OVS mode<br>Byte 3 - Status<br>Byte 4 - User PSU policy<br>Byte 5 - User OVS mode | Comments         [Request data]         Byte 1 - PSU policy         0x00 - No redundant         0x01 - N+1 policy         Byte 2 - OVS mode         0x00 - Disable         0x01 - Enable         [Response data]         Byte 1 - System PSU policy         0x00 - No redundant         0x00 - No redundant         0x01 - N+1 policy         Byte 2 - System OVS mode |             |
|                                          |                                                                                                    | Byte 2 - System OVS mode<br>0x00 - Disable<br>0x01 - Enable<br>Byte 3 - Status<br>0x00 - OK<br>0x01 - Present error<br>0x02 - Insufficient Bank<br>Byte 4 - User PSU policy<br>0x00 - No redundant<br>0x01 - N+1 policy<br>Byte 5 - User OVS mode<br>0x00 - Disable<br>0x01 - Enable                                                                                   |             |
| SET NODE RESET / RESEAT                  |                                                                                                    | NetFn<br>0x32                                                                                                    | CMD<br>0xA4 |
|                                          |                                                                                                    | 0.02                                                                                                    | UAA4        |

| Table 5. IPMI command co | ontents (continued) |
|--------------------------|---------------------|
|--------------------------|---------------------|

| Request data         | Response data        | Comments                                                                        |             |
|----------------------|----------------------|---------------------------------------------------------------------------------|-------------|
| Byte 1 - Node number | Byte 1 - Node number | [Request data]                                                                  |             |
| Byte 2 - Reset mode  | Byte 2 - Reset mode  | Byte 1 - Node number                                                            |             |
|                      |                      | DA240 Enclosure                                                                 |             |
|                      |                      | 0x01 - Node 1                                                                   |             |
|                      |                      | 0x02 - Node 2                                                                   |             |
|                      |                      | 0x03 - Node 3                                                                   |             |
|                      |                      | 0x04 - Node 4                                                                   |             |
|                      |                      | • DW612 and DW612                                                               | S Enclosure |
|                      |                      | 0x01 - Node 1                                                                   |             |
|                      |                      | 0x02 - Node 2                                                                   |             |
|                      |                      | 0x03 - Node 3                                                                   |             |
|                      |                      | 0x04 - Node 4                                                                   |             |
|                      |                      | 0x05 - Node 5                                                                   |             |
|                      |                      | 0x06 - Node 6                                                                   |             |
|                      |                      | 0x07 - Node 7                                                                   |             |
|                      |                      | 0x08 - Node 8                                                                   |             |
|                      |                      | 0x09 - Node 9                                                                   |             |
|                      |                      | 0x0A - Node 10                                                                  |             |
|                      |                      | 0x0B - Node 11                                                                  |             |
|                      |                      | 0x0C - Node 12                                                                  |             |
|                      |                      | Byte 2 - Reset mode                                                             |             |
|                      |                      | 1 - Reset (XCC rese                                                             | et)         |
|                      |                      | 2 - Reseat (AC cycle)                                                           |             |
|                      |                      | <b>Note:</b> The response <b>D5h</b> indicates the compute node is not present. |             |
|                      | ·                    | NetFn                                                                           | CMD         |
| GET PSU FAN STATUS   |                      | 0x32                                                                            | 0xA5        |

Table 5. IPMI command contents (continued)

| Request data        | Response data                                                                                                    | Comments                                                                                                    |                  |
|---------------------|----------------------------------------------------------------------------------------------------|----------------------------------------------------------------------------------------------------|------------------|
| Byte 1 - PSU number | Byte 1 - PSU number                                                                                                    | [Request data]                                                                                                    |                  |
| Byte 1 - PSU number | Byte 1 - PSU number<br>Byte [3:2] - Fan A speed<br>Byte 4 - Fan A duty<br>Byte [6:5] - Fan B speed<br>Byte 7 - Fan B duty<br>Byte 8 - PSU status | [Request data]<br>Byte 1 - PSU number<br>• DA240 Enclosure<br>0x01 - PSU 1<br>0x02 - PSU 2<br>• DW612 and DW612S Enclosure<br>0x01 - PSU 1<br>0x02 - PSU 2<br>0x03 - PSU 2<br>0x03 - PSU 3<br>0x04 - PSU 4<br>0x05 - PSU 5<br>0x06 - PSU 6<br>0x07 - PSU 7<br>0x08 - PSU 8 |                  |
|                     |                                                                                                    | 0x09 - PSU 9<br>[Response data]                                                                                                    |                  |
|                     |                                                                                                    | Byte [3:2] - Fan A speed                                                                                                    |                  |
|                     |                                                                                                    | Byte [6:5] - Fan B speed<br>The unit is 1 RPM.                                                                                                    |                  |
|                     |                                                                                                    | Byte 4 - Fan A duty                                                                                                    |                  |
|                     |                                                                                                    | Byte 7 - Fan B duty<br>The duty ratio is be                                                                                                    | tween 1 and 100. |
|                     |                                                                                                    | Byte 8 - PSU status<br>0x00 - Not present<br>0x01 - Abnormal (below 2000 RPM)<br>0x02 - Normal<br>0x03 - Fan fault<br><b>Note:</b> For the single-fan PSU, the Byte [7:                                                                                                    |                  |
|                     |                                                                                                    |                                                                                                    |                  |
| BACKUP / RESTORE    |                                                                                                    | 0x32                                                                                                    | 0xA6             |

### Table 5. IPMI command contents (continued)

| Request data             | Response data   | Comments                                                                                                    |                                               |
|--------------------------|-----------------|----------------------------------------------------------------------------------------------------|-----------------------------------------------|
| Byte 1 - Action          | Byte 1 - Status | [Request data]                                                                                                    |                                               |
| Byte 2 - Password length |                 | Byte 1 - Action                                                                                                    |                                               |
| Byte [3:N] - Password    |                 | 0x00 - Get backup or restore status                                                                                                    |                                               |
| string                   |                 | 0x01 - Backup to storage device                                                                                                    |                                               |
|                          |                 | 0x02 - Restore from                                                                                                    | n storage device                              |
|                          |                 | Byte 2 - Password leng                                                                                                    | gth                                           |
|                          |                 | (supported when A                                                                                                    | ction is 0x01 or 0x02)                        |
|                          |                 | Byte [3:N] - Password                                                                                                    | string                                        |
|                          |                 | (supported when A                                                                                                    | ction is 0x01 or 0x02)                        |
|                          |                 | [Response data]                                                                                                    |                                               |
|                          |                 | Byte 1 - Status                                                                                                    |                                               |
|                          |                 | 0x00 - COMMAND                                                                                                    | ОК                                            |
|                          |                 | 0x01 - BACKUP RE                                                                                                    | ESTORE RUNNING                                |
|                          |                 | 0x31 - BACKUP FINISHED                                                                                                    |                                               |
|                          |                 | 0x32 - BACKUP FAIL                                                                                                    |                                               |
|                          |                 | 0x41 - RESTORE FINISHED                                                                                                    |                                               |
|                          |                 | 0x42 - RESTORE FAIL                                                                                                    |                                               |
|                          |                 | Notes:                                                                                                    |                                               |
|                          |                 | <ul> <li>This command is used to back up and/or<br/>restore the configuration to or from an<br/>external storage device, such as a USB<br/>device; the status will be <b>fault</b> if the<br/>storage device is not inserted.</li> </ul>        |                                               |
|                          |                 | <ul> <li>When Request Action is 0x01 or 0x02, the<br/>password string must contain a minimum<br/>of eight (up to 20) printable US-ASCII<br/>(Code: 33-126) characters and characters<br/>from three of the following four categorie:</li> </ul> |                                               |
|                          |                 | <ul> <li>English uppercas<br/>through Z)</li> </ul>                                                                                                    | se characters (A                              |
|                          |                 | <ul> <li>English lowercase characters (a through z)</li> </ul>                                                                                                    |                                               |
|                          |                 | <ul> <li>Base 10 digits (0 through 9)</li> </ul>                                                                                                    |                                               |
|                          |                 | <ul> <li>Non-alphabetic characters (for example, !, \$, #, %)</li> </ul>                                                                                                    |                                               |
|                          |                 | <b>Note:</b> If the passwork command will return                                                                                                    | ord validation fails, the n 0xCC status code. |
|                          |                 | NetFn                                                                                                    | CMD                                           |
| GEI NODE STATUS          |                 | 0x32                                                                                                    | 0xA7                                          |

Table 5. IPMI command contents (continued)

| Request data                   | Response data                                                                                 | Comments                                          |                                |
|--------------------------------|-----------------------------------------------------------------------------------------------|---------------------------------------------------|--------------------------------|
| Byte 1 - Node number           | number Byte 1 - Node number This command is used to report the cur status of compute node(s). |                                                   | to report the current<br>e(s). |
|                                | Byte 2 - Power state<br>Byte 3 - Width                                                        | [Request data]                                    |                                |
|                                |                                                                                               | Byte 1 - Node number                              |                                |
|                                | Byte 4 - Height                                                                               | DA240 Enclosure                                   |                                |
|                                | Byte 5 - Permission state                                                                     | 0x01 - Node 1                                     |                                |
|                                |                                                                                               | 0x02 - Node 2                                     |                                |
|                                |                                                                                               | 0x03 - Node 3                                     |                                |
|                                |                                                                                               | 0x04 - Node 4                                     |                                |
|                                |                                                                                               | <ul> <li>DW612 and DW612</li> </ul>               | S Enclosure                    |
|                                |                                                                                               | 0x01 - Node 1                                     |                                |
|                                |                                                                                               | 0x02 - Node 2                                     |                                |
|                                |                                                                                               | 0x03 - Node 3                                     |                                |
|                                |                                                                                               | 0x04 - Node 4                                     |                                |
| 0x05 - Node 5                  |                                                                                               |                                                   |                                |
|                                |                                                                                               | 0x06 - Node 6                                     |                                |
| 0x07 - Node 7<br>0x08 - Node 8 |                                                                                               |                                                   |                                |
|                                |                                                                                               | 0x08 - Node 8                                     |                                |
|                                |                                                                                               | 0x09 - Node 9<br>0x0A - Node 10<br>0x0B - Node 11 |                                |
|                                |                                                                                               |                                                   |                                |
|                                |                                                                                               |                                                   |                                |
| 0x0C - Node 12                 |                                                                                               |                                                   |                                |
|                                |                                                                                               | [Response data]                                   |                                |
|                                |                                                                                               | Byte 2 - Power state                              |                                |
|                                |                                                                                               | 0x00 - Power off                                  |                                |
|                                |                                                                                               | 0x20 - No permissi                                | on                             |
|                                |                                                                                               | 0x40 - System boa                                 | rd power fault                 |
|                                |                                                                                               | 0x80 - Power on                                   |                                |
|                                |                                                                                               | Byte 5 - Permission sta                           | ate                            |
|                                |                                                                                               | 0x00 - Permission to standby                      |                                |
|                                |                                                                                               | 0x01 - First permis                               | sion failed                    |
|                                |                                                                                               | 0x02 - Second per                                 | mission failed                 |
|                                |                                                                                               | 0x03 - Permission pass                            |                                |
|                                |                                                                                               | 0xFF - Initial not do                             | one                            |
|                                |                                                                                               | NetFn                                             | CMD                            |
|                                |                                                                                               | 0x32                                              | 0xA8                           |

Table 5. IPMI command contents (continued)

| Request data | Response data                                                                                     | Comments                                                                                                    |       |
|--------------|---------------------------------------------------------------------------------------------------|----------------------------------------------------------------------------------------------------|-------|
| N/A          | Byte 1 - Platform ID                                                                              | Byte 1 - Platform ID[Response data]Byte 2 - Firmware major versionByte 1 - Platform IDByte 3 - Firmware minor version0xFC - DW612S EnclosureByte 4 - PSOC major version0xFE - DW612 EnclosureByte 5 - PSOC minor version0xFE - DA240 EnclosureByte 5 - PSOC minor versionByte 6 - Boot flash number |       |
|              | Byte 2 - Firmware major version<br>Byte 3 - Firmware minor version<br>Byte 4 - PSOC major version |                                                                                                    |       |
|              | Byte 5 - PSOC minor version                                                                       |                                                                                                    |       |
|              | Byte 6 - Boot flash number                                                                        | 0x01 - Flash 1                                                                                                    |       |
|              | Byte [7:13] - Firmware build ID                                                                   | 0x02 - Flash 2 (fail                                                                                                    | over) |
|              | Byte 14 - Enclosure type                                                                          | <ul> <li>Byte [7:13] - Firmware build ID</li> <li>Plain text in ASCII code.</li> <li>Byte 14 - Enclosure type</li> <li>DW612S Enclosure</li> <li>0x01 - 6 PSU</li> <li>0x02 - 6 + 3 PSU</li> </ul>                                                                                                  |       |
|              |                                                                                                   |                                                                                                    |       |
|              |                                                                                                   |                                                                                                    |       |
|              |                                                                                                   |                                                                                                    |       |
|              |                                                                                                   |                                                                                                    |       |
|              |                                                                                                   | 0x03 - 9 PSU                                                                                                    |       |
|              |                                                                                                   | 0x05 - 2 + 1 DW                                                                                                    | C PSU |
|              |                                                                                                   | 0x06 - 3 DWC P                                                                                                    | SU    |
|              |                                                                                                   | <ul> <li>DW612 Enclosure</li> </ul>                                                                                                    |       |
|              |                                                                                                   | 0x01 - 6 PSU                                                                                                    |       |
|              |                                                                                                   | 0x02 - 6 + 3 PSL                                                                                                    | J     |
|              |                                                                                                   | 0x03 - 9 PSU                                                                                                    |       |
|              | DA240 Enclosure                                                                                   |                                                                                                    |       |
|              |                                                                                                   | 0x00 - N/A                                                                                                    |       |
|              |                                                                                                   | NetFn                                                                                                    | CMD   |
|              |                                                                                                   | 0x32                                                                                                    | 0xA9  |

Table 5. IPMI command contents (continued)

| Request data                                                                  | Response data                                      | Comments                                                                                                    |      |
|-------------------------------------------------------------------------------|----------------------------------------------------|----------------------------------------------------------------------------------------------------|------|
| DA240 Enclosure                                                               | DA240 Enclosure                                    | This command is used to back up and/or<br>restore the configuration to or from an<br>external storage device, such as a USB<br>device. If the storage device is not inserted, it<br>will return failure.                                                                                         |      |
| Byte 1 - Node 1 to 4<br>restore policy<br>DW612 and DW612S<br>Enclosure only: | Byte 1 - Node 1 to 4 restore policy                |                                                                                                    |      |
|                                                                               | DW612 and DW612S Enclosure only:                   |                                                                                                    |      |
|                                                                               | Byte 1 - Node 1 to 4 restore policy                |                                                                                                    |      |
| Byte 1 - Node 1 to 4<br>restore policy                                        | Byte 2 - Node 5 to 8 restore policy [Request data] |                                                                                                    |      |
|                                                                               | Byte 3 - Node 9 to 12 restore policy               | DA240 Enclosure                                                                                                    |      |
| Byte 2 - Node 5 to 8                                                          |                                                    | Byte 1 - Node 1 to 4 restore policy                                                                                                    |      |
| restore policy                                                                |                                                    | – Bit [1:0] - Node 1                                                                                                    |      |
| restore policy                                                                |                                                    | 01b - Last state                                                                                                    |      |
|                                                                               |                                                    | 00b - Off                                                                                                    |      |
|                                                                               |                                                    | <ul> <li>Bit [3:2] - Node 2</li> <li>Bit [5:4] - Node 3</li> <li>Bit [7:6] - Node 4</li> <li>DW612 and DW612S Enclosure <ul> <li>Byte 1 - Node 1 to 4 restore policy</li> <li>Bit [1:0] - Node 1</li> <li>01b - Last state</li> <li>00b - Off</li> <li>Bit [3:2] - Node 2</li> </ul> </li> </ul> |      |
|                                                                               |                                                    |                                                                                                    |      |
|                                                                               |                                                    |                                                                                                    |      |
|                                                                               |                                                    |                                                                                                    |      |
|                                                                               |                                                    |                                                                                                    |      |
|                                                                               |                                                    |                                                                                                    |      |
|                                                                               |                                                    |                                                                                                    |      |
|                                                                               |                                                    |                                                                                                    |      |
|                                                                               |                                                    |                                                                                                    |      |
|                                                                               |                                                    | - Bit [5:4] - Node 3                                                                                                    |      |
|                                                                               |                                                    | – Bit [7:6] - Node 4                                                                                                    |      |
|                                                                               |                                                    | Byte 2 - Node 5 to 8 restore policy                                                                                                    |      |
|                                                                               |                                                    | – Bit [1:0] - Node 5                                                                                                    |      |
|                                                                               |                                                    | – Bit [3:2] - Node 6                                                                                                    |      |
|                                                                               |                                                    | – Bit [5:4] - Node 7                                                                                                    |      |
|                                                                               |                                                    | – Bit [7:6] - Node 8                                                                                                    |      |
|                                                                               |                                                    | Byte 3 - Node 9 to 12 restore policy                                                                                                    |      |
|                                                                               |                                                    | – Bit [1:0] - Node 9                                                                                                    |      |
|                                                                               |                                                    | – Bit [3:2] - Node 10                                                                                                    |      |
|                                                                               |                                                    | - Bit [5:4] - Node 11                                                                                                    |      |
|                                                                               |                                                    | – Bit [7:6] - Node 1                                                                                                    | 2    |
| GET NODE RESTORE POLICY                                                       |                                                    | NetFn                                                                                                    | CMD  |
|                                                                               |                                                    | 0x32                                                                                                    | 0xAA |
Table 5. IPMI command contents (continued)

| Request data                | Response data                        | Comments                                                                                                    |            |  |
|-----------------------------|--------------------------------------|----------------------------------------------------------------------------------------------------|------------|--|
| N/A                         | DA240 Enclosure                      | Refer to SET NODE RESTORE POLICY.                                                                                                    |            |  |
|                             | Byte 1 - Node 1 to 4 restore policy  |                                                                                                    |            |  |
|                             | DW612 and DW612S Enclosure only:     |                                                                                                    |            |  |
|                             | Byte 1 - Node 1 to 4 restore policy  |                                                                                                    |            |  |
|                             | Byte 2 - Node 5 to 8 restore policy  |                                                                                                    |            |  |
|                             | Byte 3 - Node 9 to 12 restore policy |                                                                                                    |            |  |
|                             |                                      | NetFn                                                                                                    | CMD        |  |
|                             |                                      | 0x32                                                                                                    | 0xAB       |  |
| Request data                | Response data                        | Comments                                                                                                    |            |  |
| Byte 1 - User configuration | Byte 1 - System configuration        | Refer to GET PSU ZERO OUTPUT MODE.<br>Note: If any power supply is not supported<br>or the power supplies are mismatched, the<br>zero output mode will be disabled. |            |  |
|                             |                                      | NetFn                                                                                                    | CMD        |  |
| GET PS0 ZERO OUTPOT MODE    |                                      | 0x32                                                                                                    | 0xAC       |  |
| Request data                | Response data                        | Comments                                                                                                    |            |  |
| N/A                         | Byte 1 - User configuration          | [Response data]                                                                                                    |            |  |
|                             | Byte 2 - System configuration        | Byte 1 - User configuration                                                                                                    |            |  |
|                             | Byte 3 - Status                      | Byte 2 - System configuration                                                                                                    |            |  |
|                             |                                      | 0x00 - Disable                                                                                                    |            |  |
|                             |                                      | 0x01 - Update per 10 minutes                                                                                                    |            |  |
|                             |                                      | 0x02 - Update per 30 minutes                                                                                                    |            |  |
|                             |                                      | 0x03 - Update per                                                                                                    | 60 minutes |  |
|                             |                                      | Byte 3 - Status                                                                                                    |            |  |
|                             |                                      | 0x00 - Normal                                                                                                    |            |  |
|                             |                                      | 0x01 - Not support                                                                                                    | ed         |  |
|                             |                                      | NetFn                                                                                                    | CMD        |  |
| SMM2 RESET TO DEFAUL        | 1                                    | 0x32                                                                                                    | 0xAD       |  |
| Request data                | Response data                        | Comments                                                                                                    |            |  |
| N/A                         | Byte 1 - Status code                 | This command is used to reset SMM2 to the default value by its user.                                                                                                |            |  |
|                             |                                      | [Response data]                                                                                                    |            |  |
|                             |                                      | Byte 1 - Status code                                                                                                    |            |  |
|                             |                                      | 0x00 - Running                                                                                                    |            |  |
|                             |                                      | <b>Note:</b> If the system is undergoing reset, an IPMI command will not be processed upon being issued.                                                            |            |  |
| SET VPD NetFn CMD           |                                      | CMD                                                                                                    |            |  |

|                       |                    | 0x32                                                                                            | 0xAF                                          |
|-----------------------|--------------------|-------------------------------------------------------------------------------------------------|-----------------------------------------------|
| Request data          | Response data      | Comments                                                                                        |                                               |
| Byte 1 - VPD type     | Byte 1 - VPD type  | [Response data]                                                                                 |                                               |
| Byte 2 - Device ID    | Byte 2 - Device ID | Byte 1 - VPD type                                                                               |                                               |
| Byte [3·N] - VPD data |                    | 0x00 - SMM2                                                                                     |                                               |
| Dyte [0.14] W D data  |                    | 0x05 - Enclosure                                                                                |                                               |
|                       |                    | 0x06 - Upper PDB                                                                                |                                               |
|                       |                    | 0x07 - Lower PDB                                                                                |                                               |
|                       |                    | 0x08 - Midplane                                                                                 |                                               |
|                       |                    | Byte 2 - Device ID                                                                              |                                               |
|                       |                    | 0x00 - Machine typ<br>only; 10 bytes                                                            | e model; for enclosure                        |
|                       |                    | 0x01 - Machine ser<br>enclosure only; 10                                                        | ial number; for<br>bytes                      |
|                       |                    | 0x02 - Component part number; for<br>SMM2; Upper/Lower PDB, Midplane; 12<br>bytes               |                                               |
|                       |                    | 0x03 - Component FRU number; for<br>SMM2; Upper/Lower PDB, Midplane; 12<br>bytes                |                                               |
|                       |                    | 0x04 - Component serial number; SMM<br>Upper/Lower PDB, Midplane; 12 bytes                      |                                               |
|                       |                    | 0x05 - Manufacture ID; for SMM2 and enclosure; 4 bytes                                          |                                               |
|                       |                    | 0x06 - Hardware revision level; for SMM2<br>and enclosure; Upper/Lower PDB,<br>Midplane; 1 byte |                                               |
|                       |                    | 0x07 - Manufacture<br>enclosure; Upper/L<br>4 bytes                                             | e date; for SMM2 and<br>ower PDB, Midplane;   |
|                       |                    | 0x08 - Universal Ur<br>SMM2 and enclosu<br>Midplane; 16 bytes                                   | nique ID (UUID); for<br>ire; Upper/Lower PDB, |
|                       |                    | 0x09 - IANA enterp<br>enclosure only; 4 b                                                       | rise number; for<br>ytes                      |
|                       |                    | 0x0A - Product ID;<br>bytes                                                                     | for enclosure only; 2                         |
|                       |                    | 0x0B - Component<br>enclosure; Upper/L<br>64 bytes                                              | name; for SMM2 and<br>ower PDB, Midplane;     |
|                       |                    | 0x0C - Global Iden<br>enclosure only; 11                                                        | tifier (GLID); for<br>bytes                   |
|                       |                    | 0x0D - EC level; for<br>enclosure; Upper/L<br>10 bytes                                          | SMM2 and<br>ower PDB, Midplane;               |
|                       |                    | Notes:                                                                                          |                                               |

|                    |                       | Upper and Lower PDB's are only applicable to DA240 Enclosure. |      |
|--------------------|-----------------------|---------------------------------------------------------------|------|
|                    |                       | Midplane is only applicable to DW612 as DW612S Enclosure.     |      |
|                    |                       | NetFn                                                         | CMD  |
|                    |                       | 0x32                                                          | 0xB0 |
| Request data       | Response data         | Comments                                                      |      |
| Byte 1 - VPD type  | Byte 1 - VPD type     | Refer to SET VPD.                                             |      |
| Byte 2 - Device ID | Byte 2 - Device ID    |                                                               |      |
|                    | Byte [3:N] - VPD data |                                                               |      |
|                    |                       | NetFn                                                         | CMD  |
|                    |                       | 0x32                                                          | 0xB1 |

| Request data               | Response data   | Comments                                                                                                    |  |
|----------------------------|-----------------|----------------------------------------------------------------------------------------------------|--|
| Byte 1 - Function          | Byte 1 - Status | [Request data]                                                                                                    |  |
| Byte [2:N] - Data (option) |                 | Byte 1 - Function                                                                                                    |  |
|                            |                 | NA - Start to dump FFDC                                                                                                    |  |
|                            |                 | 0x00 - Query status                                                                                                    |  |
|                            |                 | 0x01 - Set TFTP server address and path                                                                                                    |  |
|                            |                 | Byte [2:N] - Data (option)                                                                                                    |  |
|                            |                 | ASCII string of TFTP server address and path, separated by "/". The path can be empty.                                                                   |  |
|                            |                 | [Response data]                                                                                                    |  |
|                            |                 | Byte 1 - Status                                                                                                    |  |
|                            |                 | To start to dump FFDC:                                                                                                    |  |
|                            |                 | 0x00 - FFDC dump start                                                                                                    |  |
|                            |                 | For query status:                                                                                                    |  |
|                            |                 | 0x00 - Finished and return file name                                                                                                    |  |
|                            |                 | 0x01 - Running                                                                                                    |  |
|                            |                 | 0x02 - Reserved                                                                                                    |  |
|                            |                 | 0x03 - No USB                                                                                                    |  |
|                            |                 | 0x04 - Tar fail                                                                                                    |  |
|                            |                 | 0x0E - Upload fail                                                                                                    |  |
|                            |                 | 0x0F - TFTP server not found                                                                                                    |  |
|                            |                 | To set TFTP server address and path:                                                                                                    |  |
|                            |                 | 0x00 - Done                                                                                                    |  |
|                            |                 | <b>Note:</b> The maximum length of the field is 64 characters.                                                                                           |  |
|                            |                 | Follow the steps below to dump FFDC over IPMI:                                                                                                    |  |
|                            |                 | <ol> <li>Set TFTP server address where the IP is<br/>in HEX, the example below sets TFTP<br/>server address as 192.168.1.1</li> </ol>                    |  |
|                            |                 | ipmitool -H SMM2_IP -U USERID -P<br>PASSW0RD -I lanplus raw <b>0x32</b><br><b>0xB1 0x01</b> 0x31 0x39 0x32 0x2E<br>0x31 0x36 0x38 0x2E 0x31 0x2E<br>0x31 |  |
|                            |                 | 2. Run FFDC dump                                                                                                    |  |
|                            |                 | ipmitool -H SMM2_IP -U USERID -P<br>PASSW0RD -I lanplus raw <b>0x32</b><br><b>0xB1</b>                                                                   |  |
|                            |                 | 3. Query FFDC dump status                                                                                                    |  |

|                                |                                                  | ipmitool -H SMM2_IP -U USERID -P<br>PASSW0RD -I lanplus raw <b>0x32</b><br><b>0xB1 0x00</b>                                     |         |  |
|--------------------------------|--------------------------------------------------|----------------------------------------------------------------------------------------------------|---------|--|
|                                |                                                  | Note: The FFDC log file name is SMM2-<br>MAC_addr-FFDC-YYYY-MM-DD-HHMMSS.<br>tgz                                                |         |  |
|                                |                                                  | NetFn                                                                                                    | CMD     |  |
|                                |                                                  | 0x32                                                                                                    | 0xB2    |  |
| Request data                   | Response data                                    | Comments                                                                                                    |         |  |
| Byte 1 - Parameter selector    | Byte 1 - Parameter selector                      | <b>Note:</b> Refer to the table in "SMTP<br>Configuration Parameters" on page 79 for                                            |         |  |
|                                |                                                  | NotEn                                                                                                    |         |  |
| GET SMTP CONFIG PARA           | METERS                                           |                                                                                                    |         |  |
| Bequest data                   | Response data                                    | Comments                                                                                                    | UXB0    |  |
| Byte 1 - Parameter selector    | Bute 1 - Parameter selector                      |                                                                                                    |         |  |
| Byte i - i didiffeter selector |                                                  |                                                                                                    |         |  |
| Byte 2 - Set selector          | Byte [2:N] - Data                                | Byte 2 - Set selector                                                                                                    |         |  |
| Byte 3 - Block selector        |                                                  | 0x00 - Parameter does not require a set selector.                                                                               |         |  |
|                                |                                                  | Byte 3 - Block selector                                                                                                    |         |  |
|                                |                                                  | 0x00 - Parameter does not require a block selector.                                                                             |         |  |
|                                |                                                  | <b>Note:</b> Refer to the table in "SMTP<br>Configuration Parameters" on page 79 for<br>parameter/set/block selectors and data. |         |  |
|                                | TEDO                                             | NetFn                                                                                                    | CMD     |  |
|                                |                                                  | 0x32                                                                                                    | 0xB4    |  |
| Request data                   | Response data                                    | Comments                                                                                                    |         |  |
| Byte 1 - Parameter selector    | Byte 1 - Parameter selector                      | <b>Note:</b> Refer to the table in "NTP<br>Configuration Parameters" on page 82 for                                             |         |  |
| Byte [2:N] - Data              | Byte [2:N] - Data                                | parameter selector and                                                                                                    | d data. |  |
| GET NTP CONFIG PARAMI          | ETERS                                            | NetFn                                                                                                    | CMD     |  |
|                                |                                                  | 0x32                                                                                                    | 0xB5    |  |
| Request data                   | Response data                                    | Comments                                                                                                    |         |  |
| Byte 1 - Parameter selector    | Byte 1 - Parameter selector<br>Byte [2:N] - Data | <b>Note:</b> Refer to the table in "NTP<br>Configuration Parameters" on page 82 for<br>parameter selector and data.             |         |  |
|                                |                                                  | NetFn                                                                                                    | CMD     |  |
|                                |                                                  | 0x32                                                                                                    | 0xC3    |  |

Table 5. IPMI command contents (continued)

| Request data        | Response data            | Comments                                                                                    |                    |
|---------------------|--------------------------|---------------------------------------------------------------------------------------------|--------------------|
| Byte 1 - PSU number | Byte 1 - PSU number      | [Request data]                                                                              |                    |
|                     | Byte [3:2] - Fan A speed | Byte 1 - PSU number                                                                         |                    |
|                     | Byte [5:4] - Fan B speed | DA240 Enclosure                                                                             |                    |
|                     |                          | 0x01 - PSU 1                                                                                |                    |
|                     |                          | 0x02 - PSU 2                                                                                |                    |
|                     | Byte [9:8] - PSU type    | DW612 and DW612S Enclosure                                                                  |                    |
|                     |                          | 0x01 - PSU 1                                                                                |                    |
|                     |                          | 0x02 - PSU 2                                                                                |                    |
|                     |                          | 0x03 - PSU 3                                                                                |                    |
|                     |                          | 0x05 - PSU 5                                                                                |                    |
|                     |                          | 0x06 - PSU 6                                                                                |                    |
|                     |                          | 0x07 - PSU 7<br>0x08 - PSU 8<br>0x09 - PSU 9<br>[Response data]<br>Byte [3:2] - Fan A speed |                    |
|                     |                          |                                                                                             |                    |
|                     |                          |                                                                                             |                    |
|                     |                          |                                                                                             |                    |
|                     |                          |                                                                                             |                    |
|                     |                          | Byte [5:4] - Fan B spee                                                                     | d                  |
|                     |                          | The unit is 1 RPM.                                                                          |                    |
|                     |                          | Byte [7:6] - VIN                                                                            |                    |
|                     |                          | The unit is 1 voltage                                                                       | e.                 |
|                     |                          | Byte [9:8] - PSU type                                                                       |                    |
|                     |                          | The unit is 1 watt.                                                                         |                    |
|                     |                          | <b>Note:</b> Fan B speed wi single-fan PSU.                                                 | ll be 0x00 for the |
|                     |                          | NetFn                                                                                       | CMD                |
|                     | JE                       | 0x32                                                                                        | 0xC7               |

| Table 5. IPMI command conten | nts (continued) |
|------------------------------|-----------------|
|------------------------------|-----------------|

| Request data         | Response data          | Comments                      | Comments                     |  |  |
|----------------------|------------------------|-------------------------------|------------------------------|--|--|
| Byte 1 - Node number | Byte 1 - Node number   | [Request data                 | [Request data]               |  |  |
|                      | Byte 2 - Cooling value | Byte 1 - Node                 | Byte 1 - Node number         |  |  |
|                      |                        | • DA240 Enc                   | losure                       |  |  |
|                      |                        | 0x01 - 1                      | 0x01 - Node 1                |  |  |
|                      |                        | 0x02 - 1                      | 0x02 - Node 2                |  |  |
|                      |                        | 0×03 - 1                      | Node 3                       |  |  |
|                      |                        | 0x04 - 1                      | 0x04 - Node 4                |  |  |
|                      |                        | 0x05 - E                      | Enclosure                    |  |  |
|                      |                        | <ul> <li>DW612 and</li> </ul> | d DW612S Enclosure           |  |  |
|                      |                        | 0x01 - 1                      | Node 1                       |  |  |
|                      |                        | 0x02 - 1                      | Node 2                       |  |  |
|                      |                        | 1 - E0x0                      | Node 3                       |  |  |
|                      |                        | 0x04 - 1                      | Node 4                       |  |  |
|                      |                        | 0x05 - 1                      | Node 5                       |  |  |
|                      |                        | 0x06 - 1                      | Node 6                       |  |  |
|                      |                        | 0x07 - 1                      | Node 7                       |  |  |
|                      |                        | 1 - 80x0                      | Node 8                       |  |  |
|                      |                        | 0×09 - 1                      | Node 9                       |  |  |
|                      |                        | 0x0A - I                      | Node 10                      |  |  |
|                      |                        | 0x0B -                        | 0x0B - Node 11               |  |  |
|                      |                        | 0x0C -                        | Node 12                      |  |  |
|                      |                        | UXUD -                        | Enclosure                    |  |  |
|                      |                        | <b>Note:</b> The co<br>100.   | oling value ranges from 1 to |  |  |
| GET WEB STATE        |                        | NetFn                         | NetFn CMD                    |  |  |
|                      |                        | 0x32                          | 0xF0                         |  |  |
| Request data         | Response data          | Comments                      |                              |  |  |
| N/A                  | Byte 1 - State         | [Response da                  | ta]                          |  |  |
|                      |                        | Byte 1 - State                |                              |  |  |
|                      |                        | 0x00 - Dis                    | abled                        |  |  |
|                      |                        | 0x01 - Ena                    | abled                        |  |  |
|                      | •                      | NetFn                         | CMD                          |  |  |
| SET WEB STATE        |                        | 0x32                          | 0xF1                         |  |  |
| Request data         | Response data          | Comments                      | Comments                     |  |  |
| Byte 1 - State       | Byte 1 - State         | [Request data                 | ]                            |  |  |
|                      |                        | Bvte 1 - State                |                              |  |  |
|                      |                        | 0x00 - Dis                    | abled                        |  |  |
|                      |                        | 0x01 - Ena                    | abled                        |  |  |

|                                          |                                                                | NetFn                                                                                                    | CMD               |
|------------------------------------------|----------------------------------------------------------------|----------------------------------------------------------------------------------------------------|-------------------|
| PSU ISP PSU SELECT                       |                                                                | 0x32                                                                                                    | 0xF4              |
| Request data                             | Response data                                                  | Comments                                                                                                    |                   |
| Byte 1 - Function<br>Byte 2 - PSU number | Byte 1 - PSU number<br>Byte 2 - Data<br>Byte 3 - Data (option) | This command is used<br>status.<br>[Request data]<br>Byte 1 - Function<br>0x00 - PSU selection<br>0x01 - Secondary from 0x02 - ISP status<br>Byte 2 - PSU number<br>• DA240 Enclosure<br>0x01 - PSU 1<br>0x02 - PSU 2<br>• DW612 and DW612<br>0x01 - PSU 1<br>0x02 - PSU 2<br>• DW612 and DW612<br>0x01 - PSU 1<br>0x02 - PSU 2<br>0x03 - PSU 3<br>0x04 - PSU 4<br>0x05 - PSU 5<br>0x06 - PSU 6<br>0x07 - PSU 7<br>0x08 - PSU 8<br>0x09 - PSU 9<br>[Response data]<br>Secondary firmware of<br>Byte [2:3] - Firmware of<br>Byte [2:3] - Firmware of<br>Byte 2 - Status<br>0x00 - Successful<br>0x01 - Fail<br>0x02 - Initializing<br>0x03 - Updating<br>0x04 - PSU under of<br>Number 2 | to set or get ISP |
| ENCLOSURE VIRTUAL RES                    | SEAT                                                           | 0x32                                                                                                    | 0xF5              |
|                                          |                                                                |                                                                                                    |                   |

| Request data                            | Response data        | Comments          |             |  |
|-----------------------------------------|----------------------|-------------------|-------------|--|
| N/A                                     | Byte 1 - Status      | [Response data]   |             |  |
|                                         |                      | Byte 1 - Status   |             |  |
|                                         |                      | 0x00 - Processing |             |  |
|                                         |                      | NetFn             | CMD         |  |
|                                         |                      | 0x32 0xF6         |             |  |
| Request data                            | Response data        | Comments          |             |  |
| Byte 1 - Function                       | Byte 1 - Function    | [Request data]    |             |  |
| Byte 2 - LRU                            | Byte 2 - Current LRU | Byte 1 - Function |             |  |
| Byte 3 - Previous LRU (option for read) |                      | 0x00 - Write      |             |  |
|                                         |                      |                   | 0x01 - Read |  |
|                                         |                      | Byte 2 - LRU      |             |  |
|                                         |                      | Enclosure LRU     |             |  |
|                                         |                      | NetFn             | CMD         |  |
|                                         |                      | 0x32              | 0xFA        |  |

| Request data  | Response data             | Comments                                                                                                    |  |  |
|---------------|---------------------------|----------------------------------------------------------------------------------------------------|--|--|
| Byte 1 - Type | Byte 1 - Type             | [Request data]                                                                                                    |  |  |
|               | Byte 2 - Setting          | Byte 1 - Type                                                                                                    |  |  |
|               | Byte 3 - Setting (option) | 0x00 - Minimum password length                                                                                                    |  |  |
|               |                           | 0x01 - Force user to change password on<br>first access                                                                                                    |  |  |
|               |                           | 0x02 - Password expiration period (in days)                                                                                                    |  |  |
|               |                           | 0x03 - Password expiration warning<br>period (in days)                                                                                                    |  |  |
|               |                           | 0x04 - Minimum password change<br>interval (in hours)                                                                                                    |  |  |
|               |                           | 0x05 - Minimum password reuse cycle                                                                                                    |  |  |
|               |                           | 0x06 - Maximum number of login failures                                                                                                    |  |  |
|               |                           | 0x07 - Lockout period after maximum<br>login failures (in minutes)                                                                                              |  |  |
|               |                           | 0x08 - Web inactivity session timeout (in minutes)                                                                                                    |  |  |
|               |                           | 0x09 - Enable IP address block for 300 seconds after 10 login failures                                                                                          |  |  |
|               |                           | 0x0A - Enable Secure Rollback                                                                                                    |  |  |
|               |                           | 0x0B - Enable Strong IPMI Cipher Suites                                                                                                    |  |  |
|               |                           | 0x0C - Password Complexity Rule                                                                                                    |  |  |
|               |                           | [Response data]                                                                                                    |  |  |
|               |                           | Byte 3 - Configuration setting (option)                                                                                                    |  |  |
|               |                           | MSB for two bytes data                                                                                                    |  |  |
|               |                           | Notes:                                                                                                    |  |  |
|               |                           | <ul> <li>If Strong IPMI Cipher Suites type is<br/>enabled (0x01), only Cipher Suites ID 3<br/>and 7 can be supported.</li> </ul>                                |  |  |
|               |                           | <ul> <li>If Strong IPMI Cipher Suites type is<br/>disabled (0x0), Cipher Suites ID 1, 2, 3, 6,<br/>7, 8, 11, 12, 15, 16 and 17 can be<br/>supported.</li> </ul> |  |  |
|               |                           | <ul> <li>Password complexity rules: rules should<br/>be enabled starting with rule 1, and up to<br/>the number of rules specified.</li> </ul>                   |  |  |
|               |                           | 0x00 - Password Complexity Rules disabled.                                                                                                    |  |  |
|               |                           | 0x01 - contains at least one letter                                                                                                    |  |  |
|               |                           | 0x02 - contains at least one number                                                                                                    |  |  |
|               |                           | 0x03 - contains at least two of the following:                                                                                                    |  |  |
|               |                           | <ul> <li>An uppercase letter (A through Z)</li> </ul>                                                                                                    |  |  |
|               |                           | <ul> <li>A lowercase letter (a through z)</li> </ul>                                                                                                    |  |  |

|                           |                           | A non-alphabetic characters such as !<br>@#\$%^*+=().:` ?"\                                                                                                    |    | characters such as !<br>?"\                               |
|---------------------------|---------------------------|----------------------------------------------------------------------------------------------------|----|-----------------------------------------------------------|
|                           |                           | 0x04: cannot be a repeat or reverse of the corresponding user name                                                                                                    |    | a repeat or reverse of<br>ng user name                    |
|                           |                           | <ul> <li>0x05: may contain at most two consecutive occurrences of the such a character</li> <li>White-space and the non-alphabetic characters such as ~'&amp;&lt;&gt;/[]{;,are no allowed.</li> </ul> |    | in at most two<br>urrences of the same                    |
|                           |                           |                                                                                                    |    | e non-alphabetic<br>-' <b>&amp;&lt;&gt;/[]{;,</b> are not |
|                           |                           | NetF                                                                                                    | 'n | CMD                                                       |
|                           |                           | 0x32                                                                                                    | 2  | 0xFB                                                      |
| Request data              | Response data             | Comments                                                                                                    |    |                                                           |
| Byte 1 - Type             | Byte 1 - Type             | Refer to GET SECURITY OPTION for more                                                                                                    |    | Y OPTION for more                                         |
| Byte 2 - Setting          | Byte 2 - Setting          | uetans.                                                                                                    |    |                                                           |
| Byte 3 - Setting (option) | Byte 3 - Setting (option) |                                                                                                    |    |                                                           |

#### **SMTP** Configuration Parameters

SMTP configuration parameters for SET\_SMTP\_CONFIG\_PARAMETERS and GET\_SMTP\_CONFIG\_ PARAMETERS.

The following are detailed parameters for SET SMTP CONFIG PARAMETERS and GET SMTP CONFIG PARAMETERS.

Table 6. SMTP configuration parameters

| Parameter selector | # | Parameter data (non-volatile)                                                                                                    |  |
|--------------------|---|----------------------------------------------------------------------------------------------------|--|
| Sender information | 0 | Assigns the send from. The field is default filled with <host name="">@<domain name=""><br/>automatically. If the field is OEM set, it must follow the following rules:</domain></host> |  |
|                    |   | 1. It must not consist of space characters only.                                                                                                    |  |
|                    |   | <ol> <li>It must be the combination of alphanumeric characters a-z, A-Z and 0-9, space<br/>characters, and non-alphabetic characters.</li> </ol>                                        |  |
|                    |   | 3. The maximum length of the field is 254 characters.                                                                                                    |  |
|                    |   | Byte 1 - String length                                                                                                    |  |
|                    |   | Byte [2:N] - The string of <host name="">@<domain name=""></domain></host>                                                                                                    |  |

Table 6. SMTP configuration parameters (continued)

| Destination e-mail   | 1                    | Byte 1 - Set selector = Field selector, 0 based.                    |  |  |
|----------------------|----------------------|---------------------------------------------------------------------|--|--|
| addresses            |                      | • [7:2] - Reserved                                                  |  |  |
|                      |                      | • [1:0] - Field selector                                            |  |  |
|                      |                      | - 00b - Field 1 - Enable/disable                                    |  |  |
|                      |                      | <ul> <li>01b - Field 2 - Destination e-mail address</li> </ul>      |  |  |
|                      |                      | <ul> <li>10b - Field 3 - E-mail description</li> </ul>              |  |  |
|                      |                      | <ul> <li>11b - Field 4 - Send alert (set only)</li> </ul>           |  |  |
|                      |                      | Byte 2 - Block selector = Target of e-mail alert selector, 0 based. |  |  |
|                      |                      | • [7:2] - Reserved                                                  |  |  |
|                      |                      | • [1:0] -                                                           |  |  |
|                      |                      | – 00b - E-mail alert 1                                              |  |  |
|                      |                      | – 01b - E-mail alert 2                                              |  |  |
|                      |                      | – 10b - E-mail alert 3                                              |  |  |
|                      |                      | – 11b - E-mail alert 4                                              |  |  |
|                      |                      | For set selector = 0                                                |  |  |
|                      |                      | Byte 3 -                                                            |  |  |
|                      |                      | • [7:1] - Reserved                                                  |  |  |
|                      |                      | • [0] -                                                             |  |  |
|                      |                      | – 0b - Disable                                                      |  |  |
|                      |                      | – 1b - Enable                                                       |  |  |
|                      |                      | For set selector = 1                                                |  |  |
|                      |                      | <ul> <li>Byte 3 - Maximum string length = 64</li> </ul>             |  |  |
|                      |                      | Byte [4:N] - The string of destination e-mail address               |  |  |
|                      | For set selector = 2 |                                                                     |  |  |
|                      |                      | Byte 3 - Maximum string length = 254                                |  |  |
|                      |                      | Byte [4:N] - The string of e-mail description                       |  |  |
| SMTP (e-mail) server | 2                    | Byte 1 - Set selector = Field selector, 0 based.                    |  |  |
| settings             |                      | • [7:1] - Reserved                                                  |  |  |
|                      |                      | [0] - Field selector                                                |  |  |
|                      |                      | <ul> <li>0b - Field 1 - SMTP IP address</li> </ul>                  |  |  |
|                      |                      | <ul> <li>1b - Field 2 - SMTP port number</li> </ul>                 |  |  |
|                      |                      | For set selector = 0                                                |  |  |
|                      |                      | Byte 2 - String length, maximum = 254                               |  |  |
|                      |                      | Byte [3:N] - The string of IPv4, IPv6 or FQDN                       |  |  |
|                      |                      | For set selector = 1                                                |  |  |
|                      |                      | • Byte [2:3] - Port number. <b>LS-byte</b> first.                   |  |  |
| SMTP authentication  | 3                    | Byte 1 - Set selector = Field selector, 0 based.                    |  |  |
|                      |                      | • [7:3] - Reserved                                                  |  |  |

Table 6. SMTP configuration parameters (continued)

| • [2:0] - Field selector                                 |
|----------------------------------------------------------|
| - 000b - Field 1 - Enable/disable                        |
| - 001b - Field 2 - User name                             |
| <ul> <li>010b - Field 3 - Password (set only)</li> </ul> |
| <ul> <li>011b - Field 4 - STARTTLS mode</li> </ul>       |
| – 100b - Field 5 - SASL mode                             |
| - 101b-111b - Reserved                                   |
| For set selector = 0                                     |
| • Byte 2 -                                               |
| - [7:1] - Reserved                                       |
| - [0] -                                                  |
| – 0b - Disable                                           |
| - 1b - Enable                                            |
| For set selector = 1                                     |
| • Byte 2 - Maximum string length = 254                   |
| Byte [3:N] - The string of user name                     |
| For set selector = 2                                     |
| Byte 2 - Maximum string length = 254                     |
| Byte [3:N] - The string of password                      |
| For set selector = 3                                     |
| • Byte 2 -                                               |
| - [7:2] - Reserved                                       |
| - [1:0] -                                                |
| – 00b - AUTO                                             |
| – 01b - OFF                                              |
| – 10b - ON                                               |
| – 11b - Reserved                                         |
| For set selector = 4                                     |
| • Byte 2 -                                               |
| - [7:3] - Reserved                                       |
| - [2:0] -                                                |
| – 000b - AUTO                                            |
| – 001b - PLAIN                                           |
| – 010b - LOGIN                                           |
| – 011b - NTLM                                            |
| – 100b - MD5                                             |
| - 101b-111b - Reserved                                   |

### **NTP Configuration Parameters**

NTP configuration parameters for SET\_NTP\_CONFIG\_PARAMETERS and GET\_NTP\_CONFIG\_PARAMETERS.

The following are detailed parameters for SET NTP CONFIG PARAMETERS and GET NTP CONFIG PARAMETERS.

Table 7. NTP configuration parameters

| Parameter selector                                 | # | Parameter data (non-volatile)                                                                                              |  |
|----------------------------------------------------|---|----------------------------------------------------------------------------------------------------|--|
| Operation mode                                     | 0 | Data 1 - Set mode                                                                                                    |  |
|                                                    |   | 0x00 - Disabled                                                                                                    |  |
|                                                    |   | 0x01 - Daemon mode                                                                                                    |  |
|                                                    |   | 0x02 - Requested mode                                                                                                    |  |
| NTP server 1                                       | 1 | Data 1 - Length                                                                                                    |  |
|                                                    |   | Data [2:N] - NTP server IP address in ASCII                                                                                |  |
| NTP server 2                                       | 2 | Data 1 - Length                                                                                                    |  |
|                                                    |   | Data [2:N] - NTP server IP address in ASCII                                                                                |  |
| NTP server 3                                       | 3 | Data 1 - Length                                                                                                    |  |
|                                                    |   | Data [2:N] - NTP server IP address in ASCII                                                                                |  |
| Requested mode's<br>update frequency in<br>minutes | 4 | Data [1:2] - Update frequency. LS-byte first.                                                                              |  |
| Time synchronization mode                          | 5 | Data 1 - Set mode                                                                                                    |  |
|                                                    |   | 0x00 - Slew mode                                                                                                    |  |
|                                                    |   | 0x01 - Step mode                                                                                                    |  |
| Use server or client time zone                     | 6 | Data 1 - Set mode                                                                                                    |  |
|                                                    |   | 0x00 - Server mode                                                                                                    |  |
|                                                    |   | 0x01 - Client mode                                                                                                    |  |
| Server time zone                                   | 7 | Data 1 - Set type                                                                                                    |  |
|                                                    |   | 0x00 - Time zone string                                                                                                    |  |
|                                                    |   | 0x02 - Time zone UTC                                                                                                    |  |
|                                                    |   | For type = 0                                                                                                    |  |
|                                                    |   | Byte [2:N] - The time zone string; i.e., Asia/Taipei                                                                       |  |
|                                                    |   | Byte [N+1] - Terminate character (\0)                                                                                      |  |
| Immediate sync                                     | 8 | No data required.                                                                                                    |  |
|                                                    |   | <b>Note:</b> To avoid the expected error message for NTP timeout exceeds ipmitool default timeout, "-N 10" is recommended. |  |

## Parameter in IPMI Command

The section includes information about parameters in IPMI commands.

| NetFn        | CMD                  | Name | Parameter      | Parameter name |
|--------------|----------------------|------|----------------|----------------|
|              |                      |      | 0xC3           | Host name      |
|              |                      |      | 0xC4           | Domain name    |
| 0x0C<br>0x02 | SET LAN CONFIG PARAM | 0xC5 | DHCP option 12 |                |
|              |                      | 0xC6 | DHCP option 60 |                |
|              |                      | 0xC3 | Host name      |                |
|              | 000                  |      | 0xC4           | Domain name    |
|              | GET LAN CONFIG PARAM | 0xC5 | DHCP option 12 |                |
|              |                      |      | 0xC6           | DHCP option 60 |

Table 8. List of parameters in IPMI commands

### **Parameter in IPMI Command Contents**

The section provides detailed parameters in IPMI command contents.

| Table 9  | Parameters i  | n IPMI | command | contents |
|----------|---------------|--------|---------|----------|
| rubic 5. | i ulumeters n |        | communa | contonto |

| SET LAN CONFIG PARAM                    |                          | NetFn                                                                                        | CMD                                        |
|-----------------------------------------|--------------------------|----------------------------------------------------------------------------------------------|--------------------------------------------|
|                                         |                          | 0x0C                                                                                         | 0x01                                       |
| Request data                            | Response data            | Comments                                                                                     |                                            |
| Byte 1 - Channel number                 | Byte 1 - Completion code | [Request data]                                                                               |                                            |
| Byte 2 - Parameter selector             |                          | Byte 2 - Parameter selector                                                                  |                                            |
| Byte [3:N] - Configuration<br>parameter |                          | Byte [3:N] - Configuration parameter                                                         |                                            |
|                                         |                          | Refer to the table in "IF<br>Configuration Paramet<br>more details.                          | PMI Parameter - LAN<br>ers" on page 84 for |
|                                         |                          | [Response data]                                                                              |                                            |
|                                         |                          | Byte 1 - Completion code                                                                     |                                            |
|                                         |                          | 0x80 - Parameter not supported                                                               |                                            |
|                                         |                          | 0x81 - Attempt to set the "set in<br>progress" value when not in the "set<br>complete" state |                                            |
|                                         |                          | 0x82 - Attempt to write read-only<br>parameter                                               |                                            |
|                                         |                          | 0x83 - Attempt to read write-only<br>parameter                                               |                                            |
| GET LAN CONFIG PARAM                    |                          | NetFn                                                                                        | CMD                                        |
|                                         |                          | 0x0C                                                                                         | 0x02                                       |

Table 9. Parameters in IPMI command contents (continued)

| Request data                | Response data                        | Comments                                                  |
|-----------------------------|--------------------------------------|-----------------------------------------------------------|
| Byte 1 - Channel number     | Byte 1 - Completion code             | [Request data]                                            |
| Byte 2 - Parameter selector | Byte 2 - Parameter revision          | Byte 2 - Parameter selector                               |
| Byte 3 - Set selector       | Byte [3:N] - Configuration parameter | Refer to the table in "IPMI Parameter - LAN               |
| Byte 4 - Block selector     |                                      | more details.                                             |
|                             |                                      | Byte 3 - Set selector                                     |
|                             |                                      | 0x00 - If the parameter does not require a set selector   |
|                             |                                      | Byte 4 - Block selector                                   |
|                             |                                      | 0x00 - If the parameter does not require a block selector |

# **IPMI** Parameter - LAN Configuration Parameters

The following table provides detailed IPMI parameters in LAN configuration.

| Parameter selector            | #    | Parameter data (non-volatile)                                                                                                    |  |
|-------------------------------|------|----------------------------------------------------------------------------------------------------|--|
| Address source 0x04           |      | IP address source                                                                                                    |  |
|                               |      | Byte 1 - Obtain IP address method                                                                                                    |  |
|                               |      | 0x01 - Static IP address                                                                                                    |  |
|                               |      | 0x02 - DHCP only                                                                                                    |  |
|                               |      | 0x04 - First DHCP, then static IP address                                                                                                    |  |
| Host name 0xC3                |      | BMC host name                                                                                                    |  |
|                               |      | Byte 1 - Maximum string length = 63                                                                                                    |  |
|                               |      | Byte [2:N] - The string of BMC host name                                                                                                    |  |
| DNS domain name 0xC4          |      | DNS domain name. Set operation implies using static for DNS domain name.<br><b>Note:</b> The setting of "Use DHCP for DNS domain name" will be disabled. |  |
|                               |      | Byte 1 - Maximum string length = 237                                                                                                    |  |
|                               |      | Byte [2:N] - The plain string of DNS domain name                                                                                                    |  |
| DHCP send host<br>name option | 0xC5 | Byte 1 -                                                                                                    |  |
|                               |      | 0x00 - Disabled                                                                                                    |  |
|                               |      | 0x01 - Enabled                                                                                                    |  |
| DHCP send vendor              | 0xC6 | Byte 1 -                                                                                                    |  |
| class information option      |      | 0x00 - Disabled                                                                                                    |  |
|                               |      | 0x01 - Enabled                                                                                                    |  |

Table 10. IPMI parameters - LAN configuration parameters

# Index

#### Α

account security 42 account security 42 Acoustic Mode 25 Acoustic Mode 25

## С

Configuration 31 Cooling 23 Overview 24 Cooling Overview 24

## Ε

enclosure VPD 26 Enclosure overview 8 rear 8 Enclosure Rear Overview 8 enclosure VPD 26 Event Log 30 Event Log 30

## F

Firmware 31

## G

GET\_NTP\_CONFIG\_PARAMETERS 82 GET\_SMTP\_CONFIG\_PARAMETERS 79

## I

Interface Access 3 IPMI Command 49, 83 IPMI command contents 50, 83

#### L

LAN configuration parameters 84

### Ν

Network Configuration 37 NTP 45 NTP Configuration Parameters 82

## 0

Overview 5

## Ρ

PDB VPD 28 PDB VPD 28 power consumption 17 Power 17 Restore policy 22 Power consumption overview 17 Power Restore Policy 22 PSU Configuration 19 fan speed 24 VPD 29 PSU Configuration 19 PSU Fan Speed 24 PSU VPD 29

### R

rear enclosure 8

## S

server power 17 SET\_NTP\_CONFIG\_PARAMETERS 82 SET\_SMTP\_CONFIG\_PARAMETERS 79 SMM2 Recovery 46 SMM2 Recovery 46 SMM2 VPD 29 SMTP Configuration Parameters 79 SMTP, SNMP PEF 35 SMTP/SNMP/PEF 35 solution cooling 23 Summary 6 system information 26 System information 26

## Т

Time Setting 40 Time Setting 40

#### U

Update 31 User account 40 User Account 40

### V

Voltage Overview 22 Voltage Overview 22

#### W

Web Certificate 43 services 43 Web Certificate 43 Web Interface Access 3 Web Services 43

# Lenovo